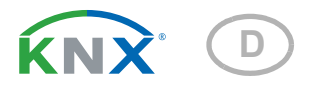

## **Cala KNX MultiTouch T CH** Taster für Licht, Antrieb, Szenen und Temperaturregelung

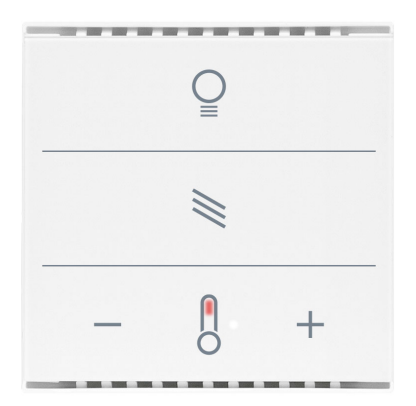

Cala KNX MultiTouch T Light/Sunblind CH Artikelnummern 70891 (Weiß), 70893 (Schwarz)

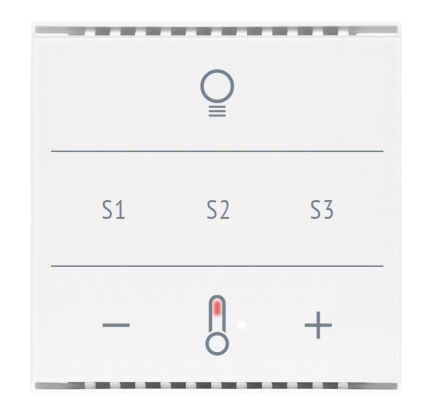

Cala KNX MultiTouch T Light/Scenes CH Artikelnummern 70961 (Weiß), 70963 (Schwarz)

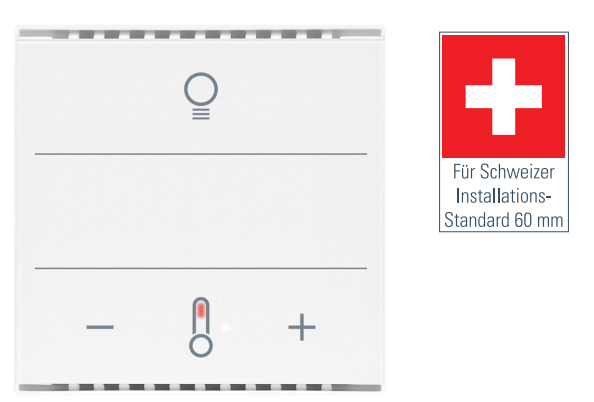

Cala KNX MultiTouch T Light CH Artikelnummern 70951 (Weiß), 70953 (Schwarz)

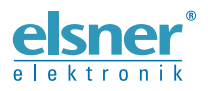

## Installation und Einstellung

| 1.   | Beschreibung                                          | . 5 |
|------|-------------------------------------------------------|-----|
| 1.1. | Lieferumfang                                          | . 6 |
| 1.2. | Technische Daten                                      | . 6 |
|      | 1.2.1. Genauigkeit der Messung                        | . 7 |
| 2.   | Installation und Inbetriebnahme                       | . 7 |
| 2.1. | Hinweise zur Installation                             | . 7 |
| 2.2. | Montageort                                            | . 8 |
| 2.3. | Aufbau des Geräts                                     | . 8 |
|      | 2.3.1. Gehäuse                                        | . 8 |
| 2.4. | Montage des Sensors                                   | . 9 |
| 2.5. | Hinweise zur Montage und Inbetriebnahme               | 10  |
| 3.   | Gerät am Bus adressieren                              | 10  |
| 4.   | Wartung                                               | 10  |
| 5.   | Übertragungsprotokoll                                 | 11  |
| 5.1. | Liste aller Kommunikationsobjekte                     | 11  |
| 6.   | Einstellung der Parameter                             | 18  |
| 6.1. | Verhalten bei Spannungsausfall/-wiederkehr            | 18  |
| 6.2. | Allgemeine Einstellungen                              | 18  |
| 6.3. | Taster                                                | 18  |
|      | 6.3.1. Licht schalten / dimmen                        | 20  |
|      | 6.3.2. Taster Antrieb                                 | 21  |
|      | 6.3.3. Taster Temperaturregler                        | 21  |
|      | 6.3.4. Taster 1 / 2 / 3 / 4 / 5 / 6 / 7 / 8 / 9       | 21  |
|      | 6.3.5. Steuermodi für Antriebssteuerung               | 28  |
| 6.4. | LEDs                                                  | 30  |
| 6.5. | Temperatur Messwert                                   | 33  |
| 6.6. | Temperatur Grenzwerte                                 | 33  |
|      | 6.6.1. Grenzwert 1, 2, 3                              | 33  |
|      | 6.6.1.1. Grenzwert                                    | 33  |
|      | 6.6.1.2. Schaltausgang                                | 34  |
|      | 6.6.1.3. Sperre                                       | 35  |
| 6.7. | Temperatur-PI-Regelung                                | 36  |
|      | 6.7.0.1. Regelung Allgemein                           | 36  |
|      | 6.7.0.2. Sollwert Allgemein                           | 38  |
|      | 6.7.0.3. Sollwert Komfort                             | 39  |
|      | 6.7.0.4. Sollwert Standby                             | 39  |
|      | 6.7.0.5. Sollwert Eco                                 | 40  |
|      | 6.7.0.6. Sollwerte Frost-/Hitzeschutz (Gebäudeschutz) | 40  |
|      | 6.7.0.7. Stellgrößen Allgemein                        | 40  |
|      | 6.7.1. Heizregelung Stufe 1/2                         | 41  |
|      | 6.7.2. Kühlregelung Stufe 1/2                         | 43  |
| 6.8. | Szenen                                                | 46  |

| 6.9. | Logik  |                                          | 46 |
|------|--------|------------------------------------------|----|
|      | 0      | 6.9.0.1. UND Logik                       | 47 |
|      |        | 6.9.0.2. ODER Logik                      | 47 |
|      | 6.9.1. | UND Logik 1/2/3/4 und ODER Logik 1/2/3/4 | 47 |
|      |        | 6.9.1.1. Sperrung                        | 48 |
|      |        | 6.9.1.2. Überwachung                     | 49 |
|      | 6.9.2. | Verknüpfungseingänge der UND Logik       | 49 |
|      | 6.9.3. | Verknüpfungseingänge der ODER Logik      | 50 |
|      |        |                                          |    |

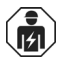

Installation, Prüfung, Inbetriebnahme und Fehlerbehebung des Geräts dürfen nur von einer Elektrofachkraft (lt. VDE 0100) durchgeführt werden.

Dieses Handbuch unterliegt Änderungen und wird an neuere Software-Versionen angepasst. Den Änderungsstand (Software-Version und Datum) finden Sie in der Fußzeile des Inhaltsverzeichnis.

Wenn Sie ein Gerät mit einer neueren Software-Version haben, schauen Sie bitte auf **www.elsner-elektronik.de** im Menübereich "Service", ob eine aktuellere Handbuch-Version verfügbar ist.

### Zeichenerklärungen für dieses Handbuch

| $\wedge$  | Sicherheitshinweis                                                                                                    |
|-----------|----------------------------------------------------------------------------------------------------|
|           | Sicherheitshinweis für das Arbeiten an elektrischen Anschlüssen,<br>Bauteilen etc.                                                                  |
| GEFAHR!   | weist auf eine unmittelbar gefährliche Situation hin, die zum Tod<br>oder zu schweren Verletzungen führt, wenn sie nicht gemieden<br>wird.          |
| WARNUNG!  | weist auf eine möglicherweise gefährliche Situation hin, die zum Tod oder zu schweren Verletzungen führen kann, wenn sie nicht gemieden wird.       |
| VORSICHT! | weist auf eine möglicherweise gefährliche Situation hin, die zu geringfügigen oder leichten Verletzungen führen kann, wenn sie nicht gemieden wird. |
| ACHTUNG!  | weist auf eine Situation hin, die zu Sachschäden führen kann, wenn sie nicht gemieden wird.                                                         |
| ETS       | In den ETS-Tabellen sind die Voreinstellungen der Parameter durch eine <u>Unterstreichung</u> gekennzeichnet.                                       |

4

## 1. Beschreibung

Der Taster Cala KNX MultiTouch T CH hat berührungssensitive Schaltflächen, mit denen Funktionen im KNX-Gebäudebussystem aufgerufen werden können. Die Glasoberfläche ist bedruckt mit Bereichen zur Licht- und Temperatur-Einstellung. In diesen Bereichen sind LEDs integriert, deren Verhalten eingestellt werden kann. Bei Cala KNX MultiTouch T Light/Sunblind CH kommt ein Bereich für das Fahren von Jalousie/Sonnenschutz (Auf/Ab) hinzu, bei Cala KNX MultiTouch T Light/Scenes CH ein Bereich zum Szenenaufruf (3 Szenen).

Im **Cala KNX MultiTouch T CH** ist ein Temperatursensor integriert. Über den Bus kann das Gerät einen externen Temperaturmesswert empfangen und mit den eigenen Daten zu einer Gesamttemperatur (Mischwert) weiterverarbeiten.

Der **Cala KNX MultiTouch T CH** hat einen PI-Regler für eine Heizung und eine Kühlung. Mit den Touch-Tasten "+" und "-" wird die Raumtemperatur verändert.

Über UND- und ODER-Logik-Gatter können Kommunikationsobjekte verknüpft werden.

Das Gerät wird mit einem Rahmen der im Gebäude verwendeten Schalterreihe ergänzt und passt sich so nahtlos in die Innenausstattung ein.

#### Funktionen:

- Bedienbereich für Licht mit 3 Flächen (Schalten und Dimmen)
- Bedienbereich für Temperatur-Regelung mit 3 Flächen (wärmer, kühler, Umschaltung Heizen/Kühlen)
- Insgesamt 9 Flächen, die alle entweder mit den vorgesehenen oder individuell mit anderen Bus-Funktionen belegt werden können (Schalter, Umschalter, Dimmer, Jalousie, Markise, Rollladen, Fenster, 8- oder 16-Bit-Wertgeber, Szenenaufruf/-speicherung)
- **LEDs** einstellbar. Alle LEDs Aus, alle LEDs An, aktive LEDs immer An, alle LEDs An für bestimmte Zeit nach Tastendruck, aktive LEDs An für bestimmte Zeit nach Tastendruck. Einstellbar, ob LED bei Sperrobjektwert = 1 blinkt. Helligkeit der LEDs voreinstellbar für Tag und Nacht
- Flächenfunktion bei Berührung von fünf oder mehr Tasten. Konfigurierbar als Schalter, Umschalter, als 8- oder 16-Bit-Wertgeber oder für Szenenaufruf
- Szenensteuerung. 3 Szenenkanäle mit je 5 Objekten
- Messung der **Temperatur. Mischwert** aus eigenem Messwert und externen Werten (Anteil prozentual einstellbar), Ausgabe Minimal- und Maximalwerte
- **PI-Regler für Heizung** (ein- oder zweistufig) und **Kühlung** (ein- oder zweistufig) nach Temperatur. Regelung nach separaten Sollwerten oder Basissolltemperatur
- **4 UND- und 4 ODER-Logik-Gatter** mit je 4 Eingängen. Als Eingänge für die Logik-Gatter können sämtliche Schalt-Ereignisse sowie 8 Logikeingänge in Form von Kommunikationsobjekten genutzt werden. Der Ausgang jedes Gatters kann wahlweise als 1 Bit oder 2 x 8 Bit konfiguriert werden

#### Zusätzliche Funktionen Cala KNX MultiTouch T Light/Sunblind CH:

• **Bedienbereich für Jalousie**, Markise, Rollladen oder Fenster mit 3 Flächen (Auf/Ab mit Unterscheidung kurz/lang, Fahrposition)

#### Zusätzliche Funktionen Cala KNX MultiTouch T Light/Scenes CH:

Bedienbereich f
ür Szenenaufruf und -speicherung mit 3 Fl
ächen f
ür Szenen

Die Konfiguration erfolgt mit der KNX-Software ETS 5. Die **Produktdatei** steht im ETS-Online-Katalog und auf der Homepage von Elsner Elektronik unter **www.elsner-elektronik.de** im Menübereich "Service" zum Download bereit.

## 1.1. Lieferumfang

- Taster im Gehäuse
- Montageaufnahme mit Schrauben

Sie benötigen zusätzlich (nicht im Lieferumfang enthalten):

- Abdeckrahmen (f
  ür Einsatz 60 x 60 mm) und Befestigungsplatte (77 mm) f
  ür schweizer Installations-Standard
- Einlasskasten

## 1.2. Technische Daten

| Gehäuse                   | Echtglas, Kunststoff                         |
|---------------------------|----------------------------------------------|
| Farben                    | • ähnlich RAL 9010 Reinweiß                  |
|                           | • ähnlich RAL 9005 Tiefschwarz               |
| Montage                   | Einbau in Einlasskasten                      |
| Schutzart                 | IP 20                                        |
| Maße                      | Gehäuse ca. 60 x 60 (B x H, mm),             |
|                           | Aufbautiefe ca. 10 mm                        |
| Gesamtgewicht             | ca. 50 g                                     |
| Umgebungstemperatur       | Betrieb und Lagerung -25+85°C                |
| Umgebungsluftfeuchtigkeit | max. 95% rF, Betauung vermeiden              |
| Betriebsspannung          | KNX-Busspannung                              |
| Busstrom                  | max. 19 mA                                   |
| Datenausgabe              | KNX +/- Bussteckklemme                       |
| BCU-Typ                   | eigener Mikrocontroller                      |
| PEI-Typ                   | 0                                            |
| Gruppenadressen           | max. 205                                     |
| Zuordnungen               | max. 205                                     |
| Kommunikationsobjekte     | Cala KNX MultiTouch T Light/Sunblind CH: 199 |
|                           | Cala KNX MultiTouch T Light/Scenes CH: 198   |
|                           | Cala KNX MultiTouch T Light CH: 198          |
| Temperatur-Messbereich    | -25+85°C                                     |
| Temperatur Auflösung      | 0,1°C                                        |

Das Produkt ist konform mit den Bestimmungen der EU-Richtlinien.

### 1.2.1. Genauigkeit der Messung

Messwertabweichungen durch dauerhaft vorhandene Störquellen (siehe Kapitel *Montageort*) können in der ETS korrigiert werden, um die angegebene Genauigkeit des Sensors zu erreichen (Offset).

Bei der **Temperaturmessung** wird die Eigenerwärmung des Gerätes durch die Elektronik berücksichtigt. Sie wird von der Software kompensiert.

## 2. Installation und Inbetriebnahme

## 2.1. Hinweise zur Installation

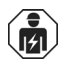

Installation, Prüfung, Inbetriebnahme und Fehlerbehebung des Geräts dürfen nur von einer Elektrofachkraft (lt. VDE 0100) durchgeführt werden.

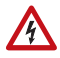

## VORSICHT!

Elektrische Spannung! Im Innern des Geräts befinden sich ungeschützte spannungs-

führende Bauteile.

- Die VDE-Bestimmungen beachten.
- Alle zu montierenden Leitungen spannungslos schalten und Sicherheitsvorkehrungen gegen unbeabsichtigtes Einschalten treffen.
- Das Gerät bei Beschädigung nicht in Betrieb nehmen.
- Das Gerät bzw. die Anlage außer Betrieb nehmen und gegen unbeabsichtigten Betrieb sichern, wenn anzunehmen ist, dass ein gefahrloser Betrieb nicht mehr gewährleistet ist.

Das Gerät ist ausschließlich für den sachgemäßen Gebrauch bestimmt. Bei jeder unsachgemäßen Änderung oder Nichtbeachten der Bedienungsanleitung erlischt jeglicher Gewährleistungs- oder Garantieanspruch.

Nach dem Auspacken ist das Gerät unverzüglich auf eventuelle mechanische Beschädigungen zu untersuchen. Wenn ein Transportschaden vorliegt, ist unverzüglich der Lieferant davon in Kenntnis zu setzen.

Das Gerät darf nur als ortsfeste Installation betrieben werden, das heißt nur in montiertem Zustand und nach Abschluss aller Installations- und Inbetriebnahmearbeiten und nur im dafür vorgesehenen Umfeld.

Für Änderungen der Normen und Standards nach Erscheinen der Bedienungsanleitung ist Elsner Elektronik nicht haftbar.

## 2.2. Montageort

Der **Taster Cala KNX MultiTouch T CH** ist für die Wandmontage in einem Einlasskasten konzipiert. Das Gerät wird mit einem Rahmen des schweizer 60 mm-Installations-Standards ergänzt.

#### Nur in trockenen Innenräumen installieren und betreiben. Betauung vermeiden.

Achten Sie bei der Wahl des Montageorts bitte darauf, dass die Messergebnisse möglichst wenig von äußeren Einflüssen verfälscht werden. Mögliche Störquellen sind:

- Direkte Sonnenbestrahlung
- Zugluft von Fenstern oder Türen
- Zugluft aus Rohren, die von anderen Räumen oder dem Außenbereich in die Dose führen, in der der Sensor montiert ist
- Erwärmung oder Abkühlung des Baukörpers, an dem der Sensor montiert ist, z. B. durch Sonneneinstrahlung, Heizungs- oder Kaltwasserrohre
- Anschlussleitungen und Leerrohre, die aus einem kälteren oder wärmeren Bereich zum Sensor führen

Messwertabweichungen durch dauerhaft vorhandene Störquellen können in der ETS korrigiert werden, um die angegebene Genauigkeit des Sensors zu erreichen (Offset).

## 2.3. Aufbau des Geräts

## 2.3.1. Gehäuse

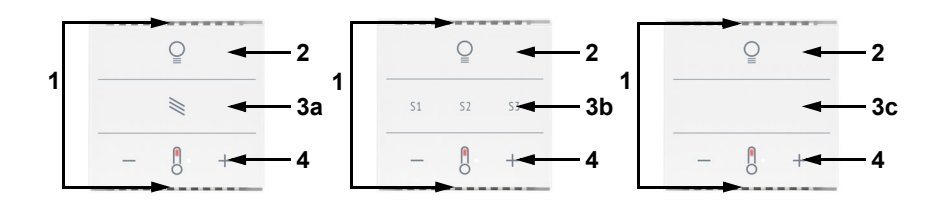

Abb. 1 Vorderseite

- 1 Belüftungs-Schlitze (oben und unten)
- 2 Bereich "Licht" mit 3 Touch-Flächen
- 3a Bereich "Sonnenschutz/Antrieb" mit 3 Touch-Flächen
- 3b Bereich "Szenen" mit 3 Touch-Flächen
- 3c 3 konfigurierbare Touch-Flächen
- 4 Bereich "Temperatur" mit 3 Touch-Flächen

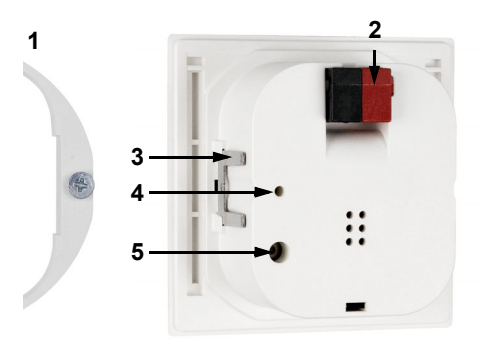

- Abb. 2: Rückseite
- 1 Montageaufnahme
- 2 KNX-Klemme BUS +/-
- 3 Rasten
- 4 Programmier-LED (versenkt)
- 5 Programmier-Taste (versenkt) zum Einlernen des Geräts

## 2.4. Montage des Sensors

Montieren Sie zunächst den winddichten Einlasskasten mit Zuleitung. Dichten Sie auch die Zuleitungsrohre ab, um Zugluft zu vermeiden.

Drehen Sie die Schrauben ein Stück weit in die Montageaufnahme.

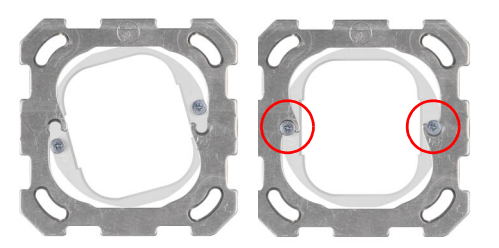

Abb. 3

Hängen Sie die Montageaufnahme in der Trägerplatte des Schaltersystems ein und ziehen Sie die Schrauben fest.

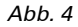

Verschrauben Sie die Trägerplatte auf dem Einlasskasten.

Legen Sie den Rahmen des Schalterprogramms auf. Schließen Sie die Busleitung +/am Stecker (schwarz-rot) an.

Stecken Sie das Gehäuse mit den Rasten fest auf die Montagehilfe, so dass Gerät und Rahmen fixiert sind.

9

## 2.5. Hinweise zur Montage und Inbetriebnahme

Setzen Sie das Gerät niemals Wasser (Regen) oder Staub aus. Die Elektronik kann hierdurch beschädigt werden. Eine relative Luftfeuchtigkeit von 95% darf nicht überschritten werden. Betauung vermeiden.

Nach dem Anlegen der Busspannung befindet sich das Gerät einige Sekunden lang in der Initialisierungsphase. In dieser Zeit kann keine Information über den Bus empfangen oder gesendet werden.

## 3. Gerät am Bus adressieren

Das Gerät wird mit der Bus-Adresse 15.15.255 ausgeliefert. Eine andere Adresse kann in der ETS durch Überschreiben der Adresse 15.15.255 programmiert werden oder über den Programmier-Taster eingelernt werden.

## 4. Wartung

Belüftungsschlitze dürfen nicht verschmutzt oder abgedeckt sein. In der Regel ist es ausreichend, das Gerät bei Bedarf mit einem weichen, trockenen Tuch abzuwischen.

## 5. Übertragungsprotokoll

#### Einheiten:

Temperaturen in Grad Celsius

## 5.1. Liste aller Kommunikationsobjekte

#### Abkürzungen Flags:

- K Kommunikation
- L Lesen
- S Schreiben
- Ü Übertragen
- A Aktualisieren

| Nr.   | Text                                  | Funktion             | Flags | <b>DPT Т</b> ур                | Größe   |
|-------|---------------------------------------|----------------------|-------|--------------------------------|---------|
| 0     | Softwareversion                       | Ausgang              | L-KÜ  | [217.1] DPT_Version            | 2 Bytes |
| 28    | Tastenaufweckobjekt 1 Bit             | Ausgang              | KÜ    | [1.1] DPT_Switch               | 1 Bit   |
| 29    | Tastenaufweckobjekt 1 Byte            | Ausgang              | KÜ    | [5.10] DPT_Value_1_U-<br>count | 1 Byte  |
| 30    | Tastenaufweckobjekte Sperre           | Eingang              | -SK-  | [1.1] DPT_Switch               | 1 Bit   |
| 31    | Flächenbedienung An / Aus             | Eingang              | -SK-  | [1.1] DPT_Switch               | 1 Bit   |
| 32    | Flächenbedienung Ausgang:<br>Schalter | Ausgang              | L-KÜ  | je nach Einstellung            | 2 Bytes |
| Nur I | peim Cala KNX MultiTouch T Ligh       | nt/Sunblind          | СН    |                                |         |
| 36    | Antrieb Fahrposition                  | Ausgang              | L-KÜ  | [5.1] DPT_Scaling              | 1 Byte  |
| Bei a | llen Modellen                         |                      |       |                                |         |
| 37    | Taster 1 Langzeit                     | Ausgang              | L-KÜ  | [1.8] DPT_UpDown               | 1 Bit   |
| 38    | Taster 1 Kurzzeit                     | Ausgang              | L-KÜ  | [1.10] DPT_Start               | 1 Bit   |
| 39    | Taster 1 Schalten                     | Ausgang              | L-KÜ  | [1.1] DPT_Switch               | 1 Bit   |
| 40    | Taster 1 Dimmen                       | Eingang /            | LSKÜ  | [3.7] DPT_Control              | 4 Bit   |
|       |                                       | Ausgang              |       | Dimming                        |         |
| 41    | Taster 1 Wertgeber 8 Bit              | Ausgang              | L-KÜ  | [5.10] DPT_Value_1_U-<br>count | 1 Byte  |
| 42    | Taster 1 Wertgeber 16 Bit             | Ausgang              | L-KÜ  | [9] 9.xxx                      | 2 Bytes |
| 43    | Taster 1 Szene                        | Ausgang              | L-KÜ  | [18.1] DPT_SceneCon-<br>trol   | 1 Byte  |
| 44    | Taster 2 Langzeit                     | Ausgang              | L-KÜ  | [1.8] DPT_UpDown               | 1 Bit   |
| 45    | Taster 2 Kurzzeit                     | Ausgang              | L-KÜ  | [1.10] DPT_Start               | 1 Bit   |
| 46    | Taster 2 Schalten                     | Ausgang              | L-KÜ  | [1.1] DPT_Switch               | 1 Bit   |
| 47    | Taster 2 Dimmen                       | Eingang /<br>Ausgang | LSKÜ  | [3.7] DPT_Control<br>Dimming   | 4 Bit   |
| 48    | Taster 2 Wertgeber 8 Bit              | Ausgang              | L-KÜ  | [5.10] DPT_Value_1_U-<br>count | 1 Byte  |
| 49    | Taster 2 Wertgeber 16 Bit             | Ausgang              | L-KÜ  | [9] 9.xxx                      | 2 Bytes |

| Nr. | Text                      | Funktion             | Flags | <b>DPT Тур</b>                 | Größe   |
|-----|---------------------------|----------------------|-------|--------------------------------|---------|
| 50  | Taster 2 Szene            | Ausgang              | L-KÜ  | [18.1] DPT_SceneCon-<br>trol   | 1 Byte  |
| 51  | Taster 3 Langzeit         | Ausgang              | L-KÜ  | [1.8] DPT_UpDown               | 1 Bit   |
| 52  | Taster 3 Kurzzeit         | Ausgang              | L-KÜ  | [1.10] DPT_Start               | 1 Bit   |
| 53  | Taster 3 Schalten         | Ausgang              | L-KÜ  | [1.1] DPT_Switch               | 1 Bit   |
| 54  | Taster 3 Dimmen           | Eingang /<br>Ausgang | LSKÜ  | [3.7] DPT_Control<br>Dimming   | 4 Bit   |
| 55  | Taster 3 Wertgeber 8 Bit  | Ausgang              | L-KÜ  | [5.10] DPT_Value_1_U-<br>count | 1 Byte  |
| 56  | Taster 3 Wertgeber 16 Bit | Ausgang              | L-KÜ  | [9] 9.xxx                      | 2 Bytes |
| 57  | Taster 3 Szene            | Ausgang              | L-KÜ  | [18.1] DPT_SceneCon-<br>trol   | 1 Byte  |
| 58  | Taster 4 Langzeit         | Ausgang              | L-KÜ  | [1.8] DPT_UpDown               | 1 Bit   |
| 59  | Taster 4 Kurzzeit         | Ausgang              | L-KÜ  | [1.10] DPT_Start               | 1 Bit   |
| 60  | Taster 4 Schalten         | Ausgang              | L-KÜ  | [1.1] DPT_Switch               | 1 Bit   |
| 61  | Taster 4 Dimmen           | Eingang /<br>Ausgang | LSKÜ  | [3.7] DPT_Control<br>Dimming   | 4 Bit   |
| 62  | Taster 4 Wertgeber 8 Bit  | Ausgang              | L-KÜ  | [5.10] DPT_Value_1_U-<br>count | 1 Byte  |
| 63  | Taster 4 Wertgeber 16 Bit | Ausgang              | L-KÜ  | [9] 9.xxx                      | 2 Bytes |
| 64  | Taster 4 Szene            | Ausgang              | L-KÜ  | [18.1] DPT_SceneCon-<br>trol   | 1 Byte  |
| 65  | Taster 5 Langzeit         | Ausgang              | L-KÜ  | [1.8] DPT_UpDown               | 1 Bit   |
| 66  | Taster 5 Kurzzeit         | Ausgang              | L-KÜ  | [1.10] DPT_Start               | 1 Bit   |
| 67  | Taster 5 Schalten         | Ausgang              | L-KÜ  | [1.1] DPT_Switch               | 1 Bit   |
| 68  | Taster 5 Dimmen           | Eingang /<br>Ausgang | LSKÜ  | [3.7] DPT_Control<br>Dimming   | 4 Bit   |
| 69  | Taster 5 Wertgeber 8 Bit  | Ausgang              | L-KÜ  | [5.10] DPT_Value_1_U-<br>count | 1 Byte  |
| 70  | Taster 5 Wertgeber 16 Bit | Ausgang              | L-KÜ  | [9] 9.xxx                      | 2 Bytes |
| 71  | Taster 5 Szene            | Ausgang              | L-KÜ  | [18.1] DPT_SceneCon-<br>trol   | 1 Byte  |
| 72  | Taster 6 Langzeit         | Ausgang              | L-KÜ  | [1.8] DPT_UpDown               | 1 Bit   |
| 73  | Taster 6 Kurzzeit         | Ausgang              | L-KÜ  | [1.10] DPT_Start               | 1 Bit   |
| 74  | Taster 6 Schalten         | Ausgang              | L-KÜ  | [1.1] DPT_Switch               | 1 Bit   |
| 75  | Taster 6 Dimmen           | Eingang /<br>Ausgang | LSKÜ  | [3.7] DPT_Control<br>Dimming   | 4 Bit   |
| 76  | Taster 6 Wertgeber 8 Bit  | Ausgang              | L-KÜ  | [5.10] DPT_Value_1_U-<br>count | 1 Byte  |
| 77  | Taster 6 Wertgeber 16 Bit | Ausgang              | L-KÜ  | [9] 9.xxx                      | 2 Bytes |
| 78  | Taster 6 Szene            | Ausgang              | L-KÜ  | [18.1] DPT_SceneCon-<br>trol   | 1 Byte  |
| 79  | Taster 7 Langzeit         | Ausgang              | L-KÜ  | [1.8] DPT_UpDown               | 1 Bit   |

| Nr. | Text                                        | Funktion             | Flags | <b>DPT Тур</b>                 | Größe   |
|-----|---------------------------------------------|----------------------|-------|--------------------------------|---------|
| 80  | Taster 7 Kurzzeit                           | Ausgang              | L-KÜ  | [1.10] DPT_Start               | 1 Bit   |
| 81  | Taster 7 Schalten                           | Ausgang              | L-KÜ  | [1.1] DPT_Switch               | 1 Bit   |
| 82  | Taster 7 Dimmen                             | Eingang /<br>Ausgang | LSKÜ  | [3.7] DPT_Control<br>Dimming   | 4 Bit   |
| 83  | Taster 7 Wertgeber 8 Bit                    | Ausgang              | L-KÜ  | [5.10] DPT_Value_1_U-<br>count | 1 Byte  |
| 84  | Taster 7 Wertgeber 16 Bit                   | Ausgang              | L-KÜ  | [9] 9.xxx                      | 2 Bytes |
| 85  | Taster 7 Szene                              | Ausgang              | L-KÜ  | [18.1] DPT_SceneCon-<br>trol   | 1 Byte  |
| 86  | Taster 8 Langzeit                           | Ausgang              | L-KÜ  | [1.8] DPT_UpDown               | 1 Bit   |
| 87  | Taster 8 Kurzzeit                           | Ausgang              | L-KÜ  | [1.10] DPT_Start               | 1 Bit   |
| 88  | Taster 8 Schalten                           | Ausgang              | L-KÜ  | [1.1] DPT_Switch               | 1 Bit   |
| 89  | Taster 8 Dimmen                             | Eingang /<br>Ausgang | LSKÜ  | [3.7] DPT_Control<br>Dimming   | 4 Bit   |
| 90  | Taster 8 Wertgeber 8 Bit                    | Ausgang              | L-KÜ  | [5.10] DPT_Value_1_U-<br>count | 1 Byte  |
| 91  | Taster 8 Wertgeber 16 Bit                   | Ausgang              | L-KÜ  | [9] 9.xxx                      | 2 Bytes |
| 92  | Taster 8 Szene                              | Ausgang              | L-KÜ  | [18.1] DPT_SceneCon-<br>trol   | 1 Byte  |
| 93  | Taster 9 Langzeit                           | Ausgang              | L-KÜ  | [1.8] DPT_UpDown               | 1 Bit   |
| 94  | Taster 9 Kurzzeit                           | Ausgang              | L-KÜ  | [1.10] DPT_Start               | 1 Bit   |
| 95  | Taster 9 Schalten                           | Ausgang              | L-KÜ  | [1.1] DPT_Switch               | 1 Bit   |
| 96  | Taster 9 Dimmen                             | Eingang /<br>Ausgang | LSKÜ  | [3.7] DPT_Control<br>Dimming   | 4 Bit   |
| 97  | Taster 9 Wertgeber 8 Bit                    | Ausgang              | L-KÜ  | [5.10] DPT_Value_1_U-<br>count | 1 Byte  |
| 98  | Taster 9 Wertgeber 16 Bit                   | Ausgang              | L-KÜ  | [9] 9.xxx                      | 2 Bytes |
| 99  | Taster 9 Szene                              | Ausgang              | L-KÜ  | [18.1] DPT_SceneCon-<br>trol   | 1 Byte  |
| 101 | Alle LEDs An / Aus                          | Eingang              | -SK-  | [1.1] DPT_Switch               | 1 Bit   |
| 102 | Alle LEDs Helligkeit                        | Eingang              | -SK-  | [5.1] DPT_Scaling              | 1 Byte  |
| 103 | Alle LEDs Helligkeit Tag = 1  <br>Nacht = 0 | Eingang              | -SK-  | [1.1] DPT_Switch               | 1 Bit   |
| 106 | Licht LED An / Aus                          | Eingang              | -SK-  | [1.1] DPT_Switch               | 1 Bit   |
| 107 | Licht LED Sperre                            | Eingang              | -SK-  | [1.1] DPT_Switch               | 1 Bit   |
| 110 | Temperatur LEDs Aktivierung                 | Eingang              | -SK-  | [1.1] DPT_Switch               | 1 Bit   |
| 111 | Temperatur LED Rot An / Aus                 | Eingang              | -SK-  | [1.1] DPT_Switch               | 1 Bit   |
| 112 | Temperatur LED Rot Sperre                   | Eingang              | -SK-  | [1.1] DPT_Switch               | 1 Bit   |
| 113 | Temperatur LED Blau An / Aus                | Eingang              | -SK-  | [1.1] DPT_Switch               | 1 Bit   |
| 114 | Temperatur LED Blau Sperre                  | Eingang              | -SK-  | [1.1] DPT_Switch               | 1 Bit   |
| 117 | Temperatursensor: Störung                   | Ausgang              | L-KÜ  | [1.1] DPT_Switch               | 1 Bit   |

| Nr. | Text                                                  | Funktion             | Flags | <b>DPT</b> Тур               | Größe   |
|-----|-------------------------------------------------------|----------------------|-------|------------------------------|---------|
| 118 | Temperatursensor: Messwert<br>Extern                  | Eingang              | -SKÜ  | [9.1] DPT_Value_Temp         | 2 Bytes |
| 119 | Temperatursensor: Messwert                            | Ausgang              | L-KÜ  | [9.1] DPT_Value_Temp         | 2 Bytes |
| 120 | Temperatursensor: Messwert<br>Gesamt                  | Ausgang              | L-KÜ  | [9.1] DPT_Value_Temp         | 2 Bytes |
| 121 | Temperatursensor: Messwert<br>Min/Max Anfrage         | Eingang              | -SK-  | [1.17] DPT_Trigger           | 1 Bit   |
| 122 | Temperatursensor: Messwert<br>Minimal                 | Ausgang              | L-KÜ  | [9.1] DPT_Value_Temp         | 2 Bytes |
| 123 | Temperatursensor: Messwert<br>Maximal                 | Ausgang              | L-KÜ  | [9.1] DPT_Value_Temp         | 2 Bytes |
| 124 | Temperatursensor: Messwert<br>Min/Max Reset           | Eingang              | -SK-  | [1.17] DPT_Trigger           | 1 Bit   |
| 126 | Temp. Grenzwert 1: Absolut-<br>wert                   | Eingang /<br>Ausgang | LSKÜ  | [9.1] DPT_Value_Temp         | 2 Bytes |
| 127 | Temp. Grenzwert 1: (1:+   0:-)                        | Eingang              | -SK-  | [1.1] DPT_Switch             | 1 Bit   |
| 128 | Temp. Grenzwert 1: Schaltver-<br>zögerung von 0 auf 1 | Eingang              | -SK-  | [7.5] DPT_TimePeriod-<br>Sec | 2 Bytes |
| 129 | Temp. Grenzwert 1: Schaltver-<br>zögerung von 1 auf 0 | Eingang              | -SK-  | [7.5] DPT_TimePeriod-<br>Sec | 2 Bytes |
| 130 | Temp. Grenzwert 1: Schaltaus-<br>gang                 | Ausgang              | L-KÜ  | [1.1] DPT_Switch             | 1 Bit   |
| 131 | Temp. Grenzwert 1: Schaltaus-<br>gang Sperre          | Eingang              | -SK-  | [1.1] DPT_Switch             | 1 Bit   |
| 132 | Temp. Grenzwert 2: Absolut-<br>wert                   | Eingang /<br>Ausgang | LSKÜ  | [9.1] DPT_Value_Temp         | 2 Bytes |
| 133 | Temp. Grenzwert 2: (1:+   0:-)                        | Eingang              | -SK-  | [1.1] DPT_Switch             | 1 Bit   |
| 134 | Temp. Grenzwert 2: Schaltver-<br>zögerung von 0 auf 1 | Eingang              | -SK-  | [7.5] DPT_TimePeriod-<br>Sec | 2 Bytes |
| 135 | Temp. Grenzwert 2: Schaltver-<br>zögerung von 1 auf 0 | Eingang              | -SK-  | [7.5] DPT_TimePeriod-<br>Sec | 2 Bytes |
| 136 | Temp. Grenzwert 2: Schaltaus-<br>gang                 | Ausgang              | L-KÜ  | [1.1] DPT_Switch             | 1 Bit   |
| 137 | Temp. Grenzwert 2: Schaltaus-<br>gang Sperre          | Eingang              | -SK-  | [1.1] DPT_Switch             | 1 Bit   |
| 138 | Temp. Grenzwert 3: Absolut-<br>wert                   | Eingang /<br>Ausgang | LSKÜ  | [9.1] DPT_Value_Temp         | 2 Bytes |
| 139 | Temp. Grenzwert 3: (1:+   0:-)                        | Eingang              | -SK-  | [1.1] DPT_Switch             | 1 Bit   |
| 140 | Temp. Grenzwert 3: Schaltver-<br>zögerung von 0 auf 1 | Eingang              | -SK-  | [7.5] DPT_TimePeriod-<br>Sec | 2 Bytes |
| 141 | Temp. Grenzwert 3: Schaltver-<br>zögerung von 1 auf 0 | Eingang              | -SK-  | [7.5] DPT_TimePeriod-<br>Sec | 2 Bytes |
| 142 | Temp. Grenzwert 3: Schaltaus-<br>gang                 | Ausgang              | L-KÜ  | [1.1] DPT_Switch             | 1 Bit   |

| Nr. | Text                                                   | Funktion             | Flags | DPT Typ              | Größe   |
|-----|--------------------------------------------------------|----------------------|-------|----------------------|---------|
| 143 | Temp. Grenzwert 3: Schaltaus-<br>gang Sperre           | Eingang              | -SK-  | [1.1] DPT_Switch     | 1 Bit   |
| 146 | Temp.Regler: HVAC Modus<br>(Priorität 1)               | Eingang /<br>Ausgang | LSKÜ  | je nach Einstellung  | 1 Byte  |
| 147 | Temp.Regler: HVAC Modus<br>(Priorität 2)               | Eingang /<br>Ausgang | LSKÜ  | je nach Einstellung  | 1 Byte  |
| 148 | Temp.Regler: Modus Frost-/Hit-<br>zeschutz Aktivierung | Eingang              | LSKÜ  | [1.1] DPT_Switch     | 1 Bit   |
| 149 | Temp.Regler: Sperre (1 = Sper-<br>ren)                 | Eingang              | -SK-  | [1.1] DPT_Switch     | 1 Bit   |
| 150 | Temp.Regler: Sollwert Aktuell                          | Ausgang              | L-KÜ  | [9.1] DPT_Value_Temp | 2 Bytes |
| 151 | Temp.Regler: Umschaltung (0:<br>Heizen   1: Kühlen)    | Eingang              | -SK-  | [1.1] DPT_Switch     | 1 Bit   |
| 152 | Temp.Regler: Sollwert Komfort<br>Heizung               | Eingang /<br>Ausgang | LSKÜ  | [9.1] DPT_Value_Temp | 2 Bytes |
| 153 | Temp.Regler: Sollwert Komfort<br>Heizung (1:+   0:-)   | Eingang              | -SK-  | [1.1] DPT_Switch     | 1 Bit   |
| 154 | Temp.Regler: Sollwert Komfort<br>Kühlung               | Eingang /<br>Ausgang | LSKÜ  | [9.1] DPT_Value_Temp | 2 Bytes |
| 155 | Temp.Regler: Sollwert Komfort<br>Kühlung (1:+   0:-)   | Eingang              | -SK-  | [1.1] DPT_Switch     | 1 Bit   |
| 156 | Temp.Regler: Basissollwertver-<br>schiebung 16 Bit     | Eingang              | -SK-  | [9.1] DPT_Value_Temp | 2 Bytes |
| 157 | Temp.Regler: Sollwert Standby<br>Heizung               | Eingang /<br>Ausgang | LSKÜ  | [9.1] DPT_Value_Temp | 2 Bytes |
| 158 | Temp.Regler: Sollwert Standby<br>Heizung (1:+   0:-)   | Eingang              | -SK-  | [1.1] DPT_Switch     | 1 Bit   |
| 159 | Temp.Regler: Sollwert Standby<br>Kühlung               | Eingang /<br>Ausgang | LSKÜ  | [9.1] DPT_Value_Temp | 2 Bytes |
| 160 | Temp.Regler: Sollwert Standby<br>Kühlung (1:+   0:-)   | Eingang              | -SK-  | [1.1] DPT_Switch     | 1 Bit   |
| 161 | Temp.Regler: Sollwert Eco Hei-<br>zung                 | Eingang /<br>Ausgang | LSKÜ  | [9.1] DPT_Value_Temp | 2 Bytes |
| 162 | Temp.Regler: Sollwert Eco Hei-<br>zung (1:+   0:-)     | Eingang              | -SK-  | [1.1] DPT_Switch     | 1 Bit   |
| 163 | Temp.Regler: Sollwert Eco Küh-<br>lung                 | Eingang /<br>Ausgang | LSKÜ  | [9.1] DPT_Value_Temp | 2 Bytes |
| 164 | Temp.Regler: Sollwert Eco Küh-<br>lung (1:+   0:-)     | Eingang              | -SK-  | [1.1] DPT_Switch     | 1 Bit   |
| 165 | Temp.Regler: Stellgröße Hei-<br>zung (1. Stufe)        | Ausgang              | L-KÜ  | [5.1] DPT_Scaling    | 1 Byte  |
| 166 | Temp.Regler: Stellgröße Hei-<br>zung (2. Stufe)        | Ausgang              | L-KÜ  | [5.1] DPT_Scaling    | 1 Byte  |

| Nr. | Text                                                  | Funktion             | Flags | <b>DPT Т</b> ур              | Größe   |
|-----|-------------------------------------------------------|----------------------|-------|------------------------------|---------|
| 167 | Temp.Regler: Stellgröße Küh-<br>lung (1. Stufe)       | Ausgang              | L-KÜ  | [5.1] DPT_Scaling            | 1 Byte  |
| 168 | Temp.Regler: Stellgröße Küh-<br>lung (2. Stufe)       | Ausgang              | L-KÜ  | [5.1] DPT_Scaling            | 1 Byte  |
| 169 | Temp.Regler: Stellgröße für 4/6<br>Wegeventil         | Ausgang              | L-KÜ  | [5.1] DPT_Scaling            | 1 Byte  |
| 170 | Temp.Regler: Status Heizung<br>Stufe 1 (1:AN   0:AUS) | Ausgang              | L-KÜ  | [1.1] DPT_Switch             | 1 Bit   |
| 171 | Temp.Regler: Status Heizung<br>Stufe 2 (1:AN   0:AUS) | Ausgang              | L-KÜ  | [1.1] DPT_Switch             | 1 Bit   |
| 172 | Temp.Regler: Status Kühlung<br>Stufe 1 (1:AN   0:AUS) | Ausgang              | L-KÜ  | [1.1] DPT_Switch             | 1 Bit   |
| 173 | Temp.Regler: Status Kühlung<br>Stufe 2 (1:AN   0:AUS) | Ausgang              | L-KÜ  | [1.1] DPT_Switch             | 1 Bit   |
| 174 | Temp.Regler: Komfort Verlän-<br>gerungsstatus         | Eingang /<br>Ausgang | LSKÜ  | [1.1] DPT_Switch             | 1 Bit   |
| 175 | Temp.Regler: Komfort Verlän-<br>gerungszeit           | Eingang              | LSKÜ  | [7.5] DPT_TimePeriod-<br>Sec | 2 Bytes |
| 176 | Temp. Regler: Fan Coil Stufe 0<br>bis 3               | Ausgang              | L-KÜ  | [5.1] DPT_Scaling            | 1 Byte  |
| 177 | Temp. Regler: Fan Coil Stufe 1                        | Ausgang              | L-KÜ  | [1.1] DPT_Switch             | 1 Bit   |
| 178 | Temp. Regler: Fan Coil Stufe 2                        | Ausgang              | L-KÜ  | [1.1] DPT_Switch             | 1 Bit   |
| 179 | Temp. Regler: Fan Coil Stufe 3                        | Ausgang              | L-KÜ  | [1.1] DPT_Switch             | 1 Bit   |
| 180 | Temp. Regler: Fan Coil Auto=1<br>Manuell=0            | Eingang /<br>Ausgang | LSKÜ  | [1.1] DPT_Switch             | 1 Bit   |
| 185 | Szene 1: Aufruf (8 Bit)                               | Eingang              | -SK-  | [17.1] DPT_Scene-<br>Number  | 1 Byte  |
| 186 | Szene 1: Ausgang 1                                    | Ausgang              | LSKÜ  | je nach Einstellung          | 4 Bytes |
| 187 | Szene 1: Ausgang 2                                    | Ausgang              | LSKÜ  | je nach Einstellung          | 4 Bytes |
| 188 | Szene 1: Ausgang 3                                    | Ausgang              | LSKÜ  | je nach Einstellung          | 4 Bytes |
| 189 | Szene 1: Ausgang 4                                    | Ausgang              | LSKÜ  | je nach Einstellung          | 4 Bytes |
| 190 | Szene 1: Ausgang 5                                    | Ausgang              | LSKÜ  | je nach Einstellung          | 4 Bytes |
| 191 | Szene 2: Aufruf (8 Bit)                               | Eingang              | -SK-  | [17.1] DPT_Scene-<br>Number  | 1 Byte  |
| 192 | Szene 2: Ausgang 1                                    | Ausgang              | LSKÜ  | je nach Einstellung          | 4 Bytes |
| 193 | Szene 2: Ausgang 2                                    | Ausgang              | LSKÜ  | je nach Einstellung          | 4 Bytes |
| 194 | Szene 2: Ausgang 3                                    | Ausgang              | LSKÜ  | je nach Einstellung          | 4 Bytes |
| 195 | Szene 2: Ausgang 4                                    | Ausgang              | LSKÜ  | je nach Einstellung          | 4 Bytes |
| 196 | Szene 2: Ausgang 5                                    | Ausgang              | LSKÜ  | je nach Einstellung          | 4 Bytes |
| 197 | Szene 3: Aufruf (8 Bit)                               | Eingang              | -SK-  | [17.1] DPT_Scene-<br>Number  | 1 Byte  |
| 198 | Szene 3: Ausgang 1                                    | Ausgang              | LSKÜ  | je nach Einstellung          | 4 Bytes |
| 199 | Szene 3: Ausgang 2                                    | Ausgang              | LSKÜ  | je nach Einstellung          | 4 Bytes |

| Nr. | Text                                   | Funktion | Flags | DPT Typ             | Größe       |
|-----|----------------------------------------|----------|-------|---------------------|-------------|
| 200 | Szene 3: Ausgang 3                     | Ausgang  | LSKÜ  | je nach Einstellung | 4 Bytes     |
| 201 | Szene 3: Ausgang 4                     | Ausgang  | LSKÜ  | je nach Einstellung | 4 Bytes     |
| 202 | Szene 3: Ausgang 5                     | Ausgang  | LSKÜ  | je nach Einstellung | 4 Bytes     |
| 205 | Logikeingang 1                         | Eingang  | -SK-  | [1.2] DPT_Bool      | 1 Bit       |
| 206 | Logikeingang 2                         | Eingang  | -SK-  | [1.2] DPT_Bool      | 1 Bit       |
| 207 | Logikeingang 3                         | Eingang  | -SK-  | [1.2] DPT_Bool      | 1 Bit       |
| 208 | Logikeingang 4                         | Eingang  | -SK-  | [1.2] DPT_Bool      | 1 Bit       |
| 209 | Logikeingang 5                         | Eingang  | -SK-  | [1.2] DPT_Bool      | 1 Bit       |
| 210 | Logikeingang 6                         | Eingang  | -SK-  | [1.2] DPT_Bool      | 1 Bit       |
| 211 | Logikeingang 7                         | Eingang  | -SK-  | [1.2] DPT_Bool      | 1 Bit       |
| 212 | Logikeingang 8                         | Eingang  | -SK-  | [1.2] DPT_Bool      | 1 Bit       |
| 217 | UND Logik 1: 1 Bit Schaltaus-<br>gang  | Ausgang  | L-KÜ  | [1.2] DPT_Bool      | 1 Bit       |
| 218 | UND Logik 1: 8 Bit Ausgang A           | Ausgang  | L-KÜ  | je nach Einstellung | 1 Byte      |
| 219 | UND Logik 1: 8 Bit Ausgang B           | Ausgang  | L-KÜ  | je nach Einstellung | ,<br>1 Byte |
| 220 | UND Logik 1: Sperre                    | Eingang  | -SK-  | [1.1] DPT_Switch    | ,<br>1 Bit  |
| 221 | UND Logik 2: 1 Bit Schaltaus-          | Ausgang  | L-KÜ  | [1.2] DPT_Bool      | 1 Bit       |
| 222 | UND Logik 2: 8 Bit Ausgang A           | Ausgang  | L-KÜ  | je nach Einstellung | 1 Byte      |
| 223 | UND Logik 2: 8 Bit Ausgang B           | Ausgang  | L-KÜ  | je nach Einstellung | 1 Byte      |
| 224 | UND Logik 2: Sperre                    | Eingang  | -SK-  | [1.1] DPT_Switch    | ,<br>1 Bit  |
| 225 | UND Logik 3: 1 Bit Schaltaus-<br>gang  | Ausgang  | L-KÜ  | [1.2] DPT_Bool      | 1 Bit       |
| 226 | UND Logik 3: 8 Bit Ausgang A           | Ausgang  | L-KÜ  | je nach Einstellung | 1 Byte      |
| 227 | UND Logik 3: 8 Bit Ausgang B           | Ausgang  | L-KÜ  | je nach Einstellung | 1 Byte      |
| 228 | UND Logik 3: Sperre                    | Eingang  | -SK-  | [1.1] DPT_Switch    | 1 Bit       |
| 229 | UND Logik 4: 1 Bit Schaltaus-<br>gang  | Ausgang  | L-KÜ  | [1.2] DPT_Bool      | 1 Bit       |
| 230 | UND Logik 4: 8 Bit Ausgang A           | Ausgang  | L-KÜ  | je nach Einstellung | 1 Byte      |
| 231 | UND Logik 4: 8 Bit Ausgang B           | Ausgang  | L-KÜ  | je nach Einstellung | 1 Byte      |
| 232 | UND Logik 4: Sperre                    | Eingang  | -SK-  | [1.1] DPT_Switch    | 1 Bit       |
| 233 | ODER Logik 1: 1 Bit Schaltaus-<br>gang | Ausgang  | L-KÜ  | [1.2] DPT_Bool      | 1 Bit       |
| 234 | ODER Logik 1: 8 Bit Ausgang A          | Ausgang  | L-KÜ  | je nach Einstellung | 1 Byte      |
| 235 | ODER Logik 1: 8 Bit Ausgang B          | Ausgang  | L-KÜ  | je nach Einstellung | 1 Byte      |
| 236 | ODER Logik 1: Sperre                   | Eingang  | -SK-  | [1.1] DPT_Switch    | 1 Bit       |
| 237 | ODER Logik 2: 1 Bit Schaltaus-<br>gang | Ausgang  | L-KÜ  | [1.2] DPT_Bool      | 1 Bit       |
| 238 | ODER Logik 2: 8 Bit Ausgang A          | Ausgang  | L-KÜ  | je nach Einstellung | 1 Byte      |
| 239 | ODER Logik 2: 8 Bit Ausgang B          | Ausgang  | L-KÜ  | je nach Einstellung | 1 Byte      |
| 240 | ODER Logik 2: Sperre                   | Eingang  | -SK-  | [1.1] DPT_Switch    | 1 Bit       |

| Nr. | Text                                   | Funktion | Flags | DPT Typ             | Größe  |
|-----|----------------------------------------|----------|-------|---------------------|--------|
| 241 | ODER Logik 3: 1 Bit Schaltaus-<br>gang | Ausgang  | L-KÜ  | [1.2] DPT_Bool      | 1 Bit  |
| 242 | ODER Logik 3: 8 Bit Ausgang A          | Ausgang  | L-KÜ  | je nach Einstellung | 1 Byte |
| 243 | ODER Logik 3: 8 Bit Ausgang B          | Ausgang  | L-KÜ  | je nach Einstellung | 1 Byte |
| 244 | ODER Logik 3: Sperre                   | Eingang  | -SK-  | [1.1] DPT_Switch    | 1 Bit  |
| 245 | ODER Logik 4: 1 Bit Schaltaus-<br>gang | Ausgang  | L-KÜ  | [1.2] DPT_Bool      | 1 Bit  |
| 246 | ODER Logik 4: 8 Bit Ausgang A          | Ausgang  | L-KÜ  | je nach Einstellung | 1 Byte |
| 247 | ODER Logik 4: 8 Bit Ausgang B          | Ausgang  | L-KÜ  | je nach Einstellung | 1 Byte |
| 248 | ODER Logik 4: Sperre                   | Eingang  | -SK-  | [1.1] DPT_Switch    | 1 Bit  |

## 6. Einstellung der Parameter

## 6.1. Verhalten bei Spannungsausfall/-wiederkehr

#### Verhalten bei Busspannungsausfall:

Das Gerät sendet nichts.

## Verhalten bei Busspannungswiederkehr und nach Programmierung oder Reset:

Das Gerät sendet alle Ausgänge entsprechend ihres in den Parametern eingestellten Sendeverhaltens mit den Verzögerungen, die im Parameterblock "Allgemeine Einstellungen" festgelegt werden.

## 6.2. Allgemeine Einstellungen

Stellen Sie grundlegende Eigenschaften der Datenübertragung ein.

| Sendeverzögerung nach Reset/Buswieder-<br>kehr | <u>5 s</u> • • 300 s                                                                                                    |
|------------------------------------------------|----------------------------------------------------------------------------------------------------|
| Maximale Telegrammrate                         | <ul> <li>1 Telegramm pro Sekunde</li> <li></li> <li>10 Telegramme pro Sekunde</li> <li></li> <li>50 Telegramme pro Sekunde</li> </ul> |

## 6.3. Taster

Beim **Cala KNX MultiTouch T CH** gibt es eine Aufweckfunktion, d. h. wenn man z. B. Heizen oder Kühlen will, dann drückt man einmal auf "+" bzw. "-" und weckt damit erst mal das Gerät auf (es wird bei diesem ersten Tastendruck nichts an den Einstellungen verändert) - die LEDs leuchten und man sieht die aktuelle Einstellung - jetzt kann man

 

 Aufweckfunktion verwenden
 Nein • Ja

 Aufweckfunktion verwenden
 Ja

 Aufwecken nach nach letztem Tastendruck
 5 • ... • 300; 10 Sekunden

 Bitobjektwert beim Aufwecken
 0 • 1

 Byteobjektwert beim Aufwecken
 0 • ... • 255

 Wert für Sperrobjekt nach Reset 1 = gesperrt | 0 = nicht gesperrt
 0 • 1

mit "+" und "-" die Temperatur anheben und absenken. Diese Funktion ist nur sinnvoll, wenn der LED-Modus auf "… An für bestimmte Zeit nach Tastendruck" gesetzt ist.

Beim **Cala KNX MultiTouch T CH** gibt es eine Flächenbedienung, d.h. bei gleichzeitiger Berührung von 5 oder mehr Tasten kann man noch eine Funktion aktivieren. Für die Auswertung der Aktivierung der Flächenbedienung lässt sich der Wert (0 oder 1) einstellen.

Stellen Sie ein, ob Sie die Flächenbedienung verwenden wollen.

| Flächenbedienung verwenden           | <u>Nein</u> • Ja                                                                                                    |
|--------------------------------------|----------------------------------------------------------------------------------------------------|
| Flächenbedienung verwenden           | Ja                                                                                                    |
| Aktivierungsobjekt Auswertung        | • Wert 1 = aktiv   Wert 0 = inaktiv<br>• Wert 0 = aktiv   Wert 1 = inaktiv                                                   |
| Objektwert nach Reset                | 0 • <u>1</u>                                                                                                    |
| Funktion                             | • <u>Schalter</u><br>• Umschalter<br>• 8 Bit Wert 0 255<br>• 8 Bit Wert 0 100%<br>• 16 Bit Wert Fließkomma<br>• Szenenaufruf |
| Wert ( <i>Schalter</i> )             | 0 • <u>1</u>                                                                                                    |
| Wert (8 Bit Wert 0 255)              | 0 • • <u>255</u>                                                                                                    |
| Wert (8 Bit Wert 0 100%)             | 0 • • <u>100</u>                                                                                                    |
| Wert in 0,1 (16 Bit Wert Fließkomma) | -6707600 • • 6707600; <u>10</u>                                                                                              |
| Szenennummer (Szenenaufruf)          | <u>1</u> • • 64                                                                                                    |

Aktivieren Sie die benötigten Taster. Die Menüs für die weitere Einstellung der Taster werden daraufhin angezeigt.

Beim Cala KNX MultiTouch T Light CH und beim Cala KNX MultiTouch T Light/Scenes CH ist der Modus der mittleren Tastenzeile immer "3 einzelne Tasten".

| Modus der oberen Tastenzeile    | 3 einzelne Tasten • Licht schalten / dimmen |
|---------------------------------|---------------------------------------------|
| Modus der mittleren Tastenzeile | 3 einzelne Tasten • <u>Antrieb</u>          |
| Modus der unteren Tastenzeile   | 3 einzelne Tasten • Temperaturregler        |

Taster Cala KNX MultiTouch T CH • Stand: 12.02.2020 • Technische Änderungen und Irrtümer vorbehalten.

| Modus der oberen Tastenzeile     | 3 einzelne Tasten |
|----------------------------------|-------------------|
| Taster 1 verwenden (oben links)  | <u>Nein</u> • Ja  |
| Taster 2 verwenden (oben mitte)  | <u>Nein</u> • Ja  |
| Taster 3 verwenden (oben rechts) | <u>Nein</u> • Ja  |

## Beim Cala KNX MultiTouch T Light/Scenes CH werden die Taster 4-6 standardmäßig verwendet ("Ja").

| Modus der oberen Tastenzeile      | 3 einzelne Tasten |
|-----------------------------------|-------------------|
| Taster 4 verwenden (mitte links)  | Nein • Ja         |
| Taster 5 verwenden (mitte)        | <u>Nein</u> • Ja  |
| Taster 6 verwenden (mitte rechts) | <u>Nein</u> • Ja  |

| Modus der oberen Tastenzeile      | 3 einzelne Tasten |
|-----------------------------------|-------------------|
| Taster 7 verwenden (unten links)  | <u>Nein</u> • Ja  |
| Taster 8 verwenden (unten mitte)  | <u>Nein</u> • Ja  |
| Taster 9 verwenden (unten rechts) | Nein • Ja         |

#### 6.3.1. Licht schalten / dimmen

Die Befehle der oberen Tastenzeile sind folgende:

Taster oben links kurz drücken = Ausschalten

Taster oben links lang drücken = dunkler dimmen

Taster oben mitte drücken = Umschalten (Aus- bzw. Einschalten)

Taster oben rechts kurz drücken = Einschalten

Taster oben rechts lang drücken = heller dimmen

Stellen Sie hier die Zeit zwischen Schalten und Dimmen ein und ob der Dimmbefehl wiederholt werden soll.

| Zeit zwischen Schalten und Dimmen<br>(in 0,1 s)        | 0 • • 50; <u>5</u>                         |
|--------------------------------------------------------|--------------------------------------------|
| Wiederholung des Dimmbefehls                           | Nein • Ja                                  |
| Wiederholung des Dimmbefehls                           | Ja                                         |
| Wiederholung des Dimmbefehls<br>bei langem Tastendruck | alle 0,1 s • • alle 2 s; <u>alle 0,5 s</u> |
| Dimmen um                                              | 100% • • 1,5%; <u>6%</u>                   |

#### 6.3.2. Taster Antrieb

Dieses Menü gibt es nur beim Cala KNX MultiTouch T Light/ Sunblind CH.

Die Befehle der mittleren Tastenzeile sind folgende:

Taster mitte links/rechts kurz drücken = kurzzeit Befehl

Taster mitte links/rechts lang drücken = langzeit Befehl

Taster mitte drücken = Fahrposition senden

Stellen Sie hier die Fahrposition beim Drücken der mittleren Taste, die Funktion, den Steuermodus (siehe *6.3.5.Steuermodi für Antriebssteuerung*), die Zeit zwischen kurz und lang ein.

| Fahrposition bei Drücken der mittleren<br>Taste | 0 • • 100; <u>75</u>                                       |
|-------------------------------------------------|------------------------------------------------------------|
| Funktion                                        | • <u>Jalousie</u><br>• Rollladen<br>• Markise<br>• Fenster |
| Zeit zwischen kurz und lang (in 0,1 s)          | 0 • • 50; <u>10</u>                                        |

#### 6.3.3. Taster Temperaturregler

Die Befehle der unteren Tastenzeile sind folgende:

Taster unten links drücken = Temperatur absenken

Taster unten rechts drücken = Temperatur anheben

Taster unten mitte lang (>1s) drücken = Umschaltung Heizen/Kühlen

#### 6.3.4. Taster 1/2/3/4/5/6/7/8/9

Stellen Sie die Funktion des Tasters ein.

# Beim Cala KNX MutliTouch T Light/Scenes CH ist die Funktion der Taster 4-6 standardmäßig auf "Szenenaufruf / Szenenspeicherung" eingestellt.

| Funktion | Schalter     Umschalter     Jalousie     Rollladen     Markise     Fenster     Dimmer     8 Bit Wertgeber     16 Bit Wertgeber     Szenenaufruf / Szenenspeicherung |
|----------|----------------------------------------------------------------------------------------------------|
|          | <ul> <li>Szenenautrut / Szenenspeicherung</li> </ul>                                                                                                    |

#### Taster als Schalter

Wenn dem Taster eine Schalt-Funktion zugeordnet ist, wählen Sie die Funktion "Schalter"und legen Sie fest, welcher Wert beim Drücken/Loslassen der Taste gesendet wird und wann gesendet wird.

| Funktion                               | Schalter                                  |
|----------------------------------------|-------------------------------------------|
| Befehl beim Drücken der Taste          | • 0 senden                                |
|                                        | kein Telegramm senden                     |
| Befehl beim Loslassen der Taste        | • 0 senden                                |
|                                        | • 1 senden                                |
|                                        | <ul> <li>kein Telegramm senden</li> </ul> |
| Wert senden                            | • <u>bei Änderung</u>                     |
|                                        | • bei Anderung auf 1                      |
|                                        | • bei Anderung auf 0                      |
|                                        | • bei Anderung und zyklisch               |
|                                        | • bei Anderung auf 1 und zyklisch         |
|                                        | bei Anderung auf 0 und zyklisch           |
| Zyklus (wenn "zyklisch" gesendet wird) | 5 s • • <u>1 min •</u> • 2 h              |

#### Taster als Umschalter

Wenn dem Taster eine Umschalt-Funktion zugeordnet ist, wählen Sie die Funktion "Umschalter" und legen Sie fest, ob beim Drücken bzw. Loslassen umgeschaltet wird und ob es eine Zusatzfunktion bei einem langen Tastendruck gibt.

| Funktion                                             | Umschalter                                |
|------------------------------------------------------|-------------------------------------------|
| Zusatzfunktion für langen Tastendruck verwenden      | <u>Nein</u> • Ja                          |
|                                                      |                                           |
| Zusatzfunktion für langen Tastendruck ver-<br>wenden | Nein                                      |
| Befehl beim Drücken der Taste                        | Umschalten                                |
|                                                      | • kein Telegramm senden                   |
| Befehl beim Loslassen der Taste                      | Umschalten                                |
|                                                      | <ul> <li>kein Telegramm senden</li> </ul> |

| Zusatzfunktion für langen Tastendruck ver-<br>wenden | Ja                                                                                                    |
|------------------------------------------------------|----------------------------------------------------------------------------------------------------|
| Zeit zwischen kurz und lang (0,1 s)                  | 0 50; <u>10</u>                                                                                                    |
| Befehl beim Drücken der Taste                        | kein Telegramm senden                                                                                                    |
| Befehl beim Loslassen vor Ablauf der Zeit            | • <u>Umschalten</u><br>• kein Telegramm senden                                                                                                    |
| Zusatzbefehl beim Drücken der Taste                  | <ul> <li>0 senden</li> <li>1 senden</li> <li>Umschalten</li> <li>kein Telegramm senden</li> </ul>                                                                                                    |
| Zusatzbefehl beim Loslassen der Taste                | • 0 senden<br>• 1 senden<br>• Umschalten<br>• kein Telegramm senden                                                                                                    |
| Wert senden                                          | <ul> <li>bei Änderung</li> <li>bei Änderung auf 1</li> <li>bei Änderung auf 0</li> <li>bei Änderung und zyklisch</li> <li>bei Änderung auf 1 und zyklisch</li> <li>bei Änderung auf 0 und zyklisch</li> </ul> |
| Sendezyklus (wenn zyklisch gesendet wird)            | 5 s • <u>10 s</u> • • 2 h                                                                                                    |

#### Taster als Jalousie-, Rollladen-, Markisen- oder Fenstersteuerung

Wenn der Taster zur Steuerung eines Antriebs verwendet wird, wählen Sie die Funktion "Jalousie", "Markise", "Rolladen" oder "Fenster" und legen Sie die Tastenfunktion und den Steuermodus fest.

#### Taster als Jalousie

| Funktion    | Jalousie                                                                           |
|-------------|------------------------------------------------------------------------------------|
| Befehl      | • <u>Aufwärts</u><br>• Abwärts                                                     |
| Steuermodus | • <u>Standard</u><br>• Standard invertiert<br>• Komfortmodus<br>• Totmannschaltung |

Standard:

| Verhalten bei Tasterbetätigung (Aufwärts): kurz = Stopp/Schritt   lang = Aufwärts |                 |  |
|-----------------------------------------------------------------------------------|-----------------|--|
| Verhalten bei Tasterbetätigung (Abwärts): kurz = Stopp/Schritt   lang = Abwärts   |                 |  |
| Zeit zwischen kurz und lang (0,1 s)                                               | 0 50; <u>10</u> |  |

Standard invertiert:

```
Verhalten bei Tasterbetätigung (Aufwärts): lang = Stopp/Schritt | kurz = Aufwärts
Verhalten bei Tasterbetätigung (Abwärts): kurz = Stopp/Schritt | lang = Abwärts
```

| $\mathbf{Z}_{\mathbf{r}}$ is the second second s | 0 50.10                                               |
|----------------------------------------------------------------------------------------------------|-------------------------------------------------------|
| Zeit zwischen kurz und lang (0,1 s)                                                                                                    | 0 50; <u>10</u>                                       |
| Wiederholung des Schrittbefehls bei lan-                                                                                                    | keine • alle 0,1 s • • <u>alle 0,5 s</u> • • alle 2 s |
| gem Tastendruck                                                                                                    |                                                       |

#### Komfortmodus:

| Taster wird gedrückt und                                                                                                    |                                                                 |
|----------------------------------------------------------------------------------------------------|-----------------------------------------------------------------|
| vor Ablauf Zeit 1 losgelassen<br>länger als Zeit 1 gehalten<br>zwischen Zeit 1 und 1 + 2 losgelassen<br>nach Zeit 1 + 2 losgelassen | Stopp/Schritt<br>Aufwärts   Abwärts<br>Stopp<br>kein Stopp mehr |
| Zeit 1 (in 0,1 s)                                                                                                    | 0 50; <u>4</u>                                                  |
| Zeit 2 (in 0,1 s)                                                                                                    | 0 50; <u>20</u>                                                 |

Totmannschaltung:

| Taster drücken   | Aufwärts-   Abwärts-Befehl |
|------------------|----------------------------|
| Taster loslassen | Stopp-Befehl               |

#### Taster als Rollladen

| Funktion    | Rollladen                                                                          |
|-------------|------------------------------------------------------------------------------------|
| Befehl      | • <u>Aufwärts</u><br>• Abwärts<br>• Aufwärts/Abwärts                               |
| Steuermodus | • <u>Standard</u><br>• Standard invertiert<br>• Komfortmodus<br>• Totmannschaltung |

Standard:

| Verhalten bei Tasterbetätigung (Aufwärts): kurz = Stopp   lang = Aufwärts                     |                 |
|-----------------------------------------------------------------------------------------------|-----------------|
| Verhalten bei Tasterbetätigung (Abwärts): kurz = Stopp   lang = Abwärts                       |                 |
| Verhalten bei Tasterbetätigung (Aufwärts/Abwärts): kurz = Stopp   lang = Aufwärts/<br>Abwärts |                 |
| Zeit zwischen kurz und lang (0,1 s)                                                           | 0 50; <u>10</u> |

Standard invertiert:

| Verhalten bei Tasterbetätigung (Aufwärts): lang = Stopp   kurz = Aufwärts          |                                                       |  |
|------------------------------------------------------------------------------------|-------------------------------------------------------|--|
| Verhalten bei Tasterbetätigung (Abwärts): kurz = Stopp   lang = Abwärts            |                                                       |  |
| Verhalten bei Tasterbetätigung (Aufwärts/Abwärts): kurz = Stopp   lang = Aufwärts/ |                                                       |  |
| Abwärts                                                                            |                                                       |  |
| Zeit zwischen kurz und lang (0,1 s)                                                | 0 50; <u>10</u>                                       |  |
| Wiederholung des Schrittbefehls bei lan-<br>gem Tastendruck (nur bei Auf)          | keine • alle 0,1 s • • <u>alle 0,5 s</u> • • alle 2 s |  |

Komfortmodus:

| Taster wird gedrückt                                                                                                    |                                                                            |
|----------------------------------------------------------------------------------------------------|----------------------------------------------------------------------------|
| vor Ablauf Zeit 1 losgelassen<br>länger als Zeit 1 gehalten<br>zwischen Zeit 1 und 1 + 2 losgelassen<br>nach Zeit 1 + 2 losgelassen | Stopp<br>Aufwärts   Abwärts   Aufwärts/Abwärts<br>Stopp<br>kein Stopp mehr |
| Zeit 1 (in 0,1 s)                                                                                                    | 0 50; <u>4</u>                                                             |
| Zeit 2 (in 0,1 s)                                                                                                    | 0 50; <u>20</u>                                                            |

Totmannschaltung:

| Taster drücken   | Aufwärts-   Abwärts-   Aufwärts/Abwärts-<br>Befehl |
|------------------|----------------------------------------------------|
| Taster loslassen | Stopp-Befehl                                       |

#### Taster als Markise

| Funktion    | Markise                                                                            |
|-------------|------------------------------------------------------------------------------------|
| Befehl      | • <u>Einfahren</u><br>• Ausfahren<br>• Einfahren/Ausfahren                         |
| Steuermodus | • <u>Standard</u><br>• Standard invertiert<br>• Komfortmodus<br>• Totmannschaltung |

Standard:

| Verhalten bei Tasterbetätigung (Einfahren): kurz = Stopp   lang = Einfahren                         |          |
|----------------------------------------------------------------------------------------------------|----------|
| Verhalten bei Tasterbetätigung (Ausfahren): kurz = Stopp   lang = Ausfahren                         |          |
| Verhalten bei Tasterbetätigung (Einfahren/Ausfahren): kurz = Stopp   lang = Einfahren/<br>Ausfahren |          |
| Zeit zwischen kurz und lang (0,1 s)                                                                 | 0 50; 10 |

Standard invertiert:

| Verhalten bei Tasterbetätigung (Einfahren): lang = Stopp   kurz = Einfahren<br>Verhalten bei Tasterbetätigung (Ausfahren): lang = Stopp   kurz = Ausfahren<br>Verhalten bei Tasterbetätigung (Einfahren/Ausfahren): lang = Stopp   kurz = Einfahren/<br>Ausfahren |                                                       |
|----------------------------------------------------------------------------------------------------|-------------------------------------------------------|
| Zeit zwischen kurz und lang (0,1 s)                                                                                                    | 0 50; <u>10</u>                                       |
| Wiederholung des Schrittbefehls bei lan-<br>gem Tastendruck (nur bei Auf)                                                                                                    | keine • alle 0,1 s • • <u>alle 0,5 s</u> • • alle 2 s |

Komfortmodus:

| Taster wird gedrückt und              |                                    |
|---------------------------------------|------------------------------------|
| vor Ablauf Zeit 1 losgelassen         | Stopp                              |
| länger als Zeit 1 gehalten            | Einfahren   Ausfahren   Einfahren/ |
|                                       | Ausfahren                          |
| zwischen Zeit 1 und 1 + 2 losgelassen | Stopp                              |
| nach Zeit 1 + 2 losgelassen           | kein Stopp mehr                    |

| Zeit 1 (in 0,1 s) | 0 50; <u>4</u>  |
|-------------------|-----------------|
| Zeit 2 (in 0,1 s) | 0 50; <u>20</u> |

Totmannschaltung:

| Taster drücken   | Einfahr-   Ausfahr-   Einfahr/Ausfahr-Befehl |
|------------------|----------------------------------------------|
| Taster loslassen | Stopp-Befehl                                 |

#### Taster als Fenster

| Funktion    | Fenster                                                                                   |
|-------------|-------------------------------------------------------------------------------------------|
| Befehl      | • <u>Schließen</u><br>• Öffnen<br>• Öffnen/Schließen                                      |
| Steuermodus | • <u>Standard</u><br>• <u>Standard</u> invertiert<br>• Komfortmodus<br>• Totmannschaltung |

Standard:

| Verhalten bei Tasterbetätigung (Schließen): kurz = Stopp   lang = Schließen<br>Verhalten bei Tasterbetätigung (Öffnen): kurz = Stopp   lang = Öffnen<br>Verhalten bei Tasterbetätigung (Öffnen/Schließen): kurz = Stopp   lang = Öffnen/Schließen |          |
|----------------------------------------------------------------------------------------------------|----------|
| Zeit zwischen kurz und lang (0,1 s)                                                                                                    | 0 50; 10 |

Standard invertiert:

| Verhalten bei Tasterbetätigung (Schließen): lang = Stopp   kurz = Schließen<br>Verhalten bei Tasterbetätigung (Öffnen): lang = Stopp   kurz = Öffnen<br>Verhalten bei Tasterbetätigung (Öffnen/Schließen): lang = Stopp   kurz = Öffnen/Schließen |                                                       |
|----------------------------------------------------------------------------------------------------|-------------------------------------------------------|
| Zeit zwischen kurz und lang (0,1 s)                                                                                                    | 0 50; <u>10</u>                                       |
| Wiederholung des Schrittbefehls bei lan-<br>gem Tastendruck (nur bei Auf)                                                                                                    | keine • alle 0,1 s • • <u>alle 0,5 s</u> • • alle 2 s |

Komfortmodus:

| Taster wird gedrückt und                                                                                                    |                                                                            |
|----------------------------------------------------------------------------------------------------|----------------------------------------------------------------------------|
| vor Ablauf Zeit 1 losgelassen<br>länger als Zeit 1 gehalten<br>zwischen Zeit 1 und 1 + 2 losgelassen<br>nach Zeit 1 + 2 losgelassen | Stopp<br>Schließen   Öffnen   Öffnen/Schließen<br>Stopp<br>kein Stopp mehr |
| Zeit 1 (in 0,1 s)                                                                                                    | 0 50; <u>4</u>                                                             |
| Zeit 2 (in 0,1 s)                                                                                                    | 0 50; <u>20</u>                                                            |

26

Totmannschaltung:

| Taster drücken   | Schließen-   Öffnen-   Öffnen/Schließen-<br>Befehl |
|------------------|----------------------------------------------------|
| Taster loslassen | Stopp-Befehl                                       |

#### Taster als Dimmer

Wenn der Taser als Dimmer verwendet wird, wählen Sie die Funktion "Dimmer" und legen Sie Tastenfunktion, Zeitabstand (Schalten/Dimmen) und falls gewünscht den Wiederholabstand bei langem Tastendruck fest.

| Funktion                                                 | Dimmer                                           |
|----------------------------------------------------------|--------------------------------------------------|
| Befehl                                                   | • <u>heller</u><br>• dunkler<br>• heller/dunkler |
| Zeit zwischen Schalten und Dimmen<br>(in 0,1 s)          | 0 50; <u>5</u>                                   |
| Wiederholung des Dimmbefehls                             | <u>Nein</u> ● Ja                                 |
| Wiederholung des Dimmbefehls bei lan-<br>gem Tastendruck | alle 0,1 s • • <u>alle 0,5 s </u> • • alle 2 s   |
| Dimmen um                                                | 100% • • <u>6% </u> • • 1,5%                     |

#### Taster als 8 Bit Wertgeber

Wenn der Taster als 8-Bit-Wertgeber verwendet werden soll, wählen Sie die Funktion "8 Bit Wertgeber" und legen Sie fest, welcher Wert gesendet wird.

| Wertebereich | • <u>0 255</u><br>• <u>0% 100%</u><br>• <u>0° 360°</u> |
|--------------|--------------------------------------------------------|
| Wert         | • <u>0</u> 255<br>• <u>0</u> 100<br>• <u>0</u> ° 360°  |

#### Taster als 16 Bit Wertgeber

Wenn der Taster als 16-Bit-Wertgeber verwendet werden soll, wählen Sie die Funktion, 16 Bit Wertgeber" und legen Sie fest, welcher Wert gesendet wird.

| Wert (in 0,1) | -6707600 6707600; 0 |
|---------------|---------------------|
|               |                     |

#### Taster zur Szenensteuerung:

Wenn mit dem Taster eine Szene abgerufen und gespeichert werden soll, wählen Sie die Funktion "Szenenaufruf / Szenenspeicherung" und legen Sie fest, ob der Taster auch zur Speicherung der Szene verwendet werden soll (länger drücken).

| Szene (0-63, entspricht Szenennr. 1-64)                                                            | <u>0</u> 63 |
|----------------------------------------------------------------------------------------------------|-------------|
| Szenenfunktion                                                                                     | Aufruf      |
| Taste länger drücken als (in 0,1s)<br>> Szenenspeicherung<br>( <i>bei Aufruf und Speicherung</i> ) | 0 <u>50</u> |

#### 6.3.5. Steuermodi für Antriebssteuerung

| Verhalten bei Tasterbetatigung im Steuermodus Stan | dard | 1 |
|----------------------------------------------------|------|---|
|----------------------------------------------------|------|---|

|           | kurz          | lang         |
|-----------|---------------|--------------|
| Jalousie  | Stopp/Schritt | Auf oder Ab  |
| Rollladen | Stopp         | Auf oder Ab  |
| Markise   | Stopp         | Ein oder Aus |
| Fenster   | Stopp         | Zu oder Auf  |

#### Standard:

Bei kurzer Betätigung fährt der Antrieb schrittweise bzw. stoppt. Bei langer Betätigung fährt der Antrieb bis in die Endstellung. Der Zeitunterschied zwischen "kurz" und "lang" wird individuell eingestellt.

| Steuermodus                                                                | Standard       |
|----------------------------------------------------------------------------|----------------|
| Verhalten bei Tasterbetätigung:<br>kurz = Stopp/Schritt lang = Auf oder Ab |                |
| Zeit zwischen kurz und lang<br>in 0,1 Sekunden                             | 150; <u>10</u> |

#### Standard invertiert:

Bei kurzer Betätigung fährt der Antrieb bis in die Endstellung. Bei langer Betätigung fährt der Antrieb schrittweise bzw. stoppt. Der Zeitunterschied zwischen "kurz" und "lang" und das Wiederholintervall wird individuell eingestellt.

| Steuermodus                                                                | Standard invertiert                      |
|----------------------------------------------------------------------------|------------------------------------------|
| Verhalten bei Tasterbetätigung:<br>kurz = Auf oder Ab lang = Stopp/Schritt |                                          |
| Zeit zwischen kurz und lang<br>in 0,1 Sekunden                             | 150; <u>10</u>                           |
| Wiederholung des Schrittbefehls<br>bei langem Tastendruck                  | alle 0,1 s • alle 2 s; <u>alle 0,5 s</u> |

28

#### Komfortmodus:

Im **Komfortmodus** lösen kurzes, etwas längeres und langes Betätigen des Tasters unterschiedliche Reaktionen des Antriebs aus. Die Zeitintervalle werden individuell eingestellt.

**Kurzes Betätigen** (kürzer als Zeit 1): Antrieb wird schrittweise positioniert bzw. gestoppt.

**Etwas längeres Halten** (länger als Zeit 1, aber kürzer als Zeit 1+2): Antrieb fährt. Antrieb stoppt sofort beim Loslassen der Taste.

**Langes Halten** (nach Ablauf von Zeit 1+2 losgelassen): Antrieb fährt selbständig in die Endlage. Die Fahrt kann durch kurzes Betätigen gestoppt werden.

Abb. 5

Schema Zeitintervalle Komfortmodus

| Zeit 1              | Zeit 2                      |                                                  |
|---------------------|-----------------------------|--------------------------------------------------|
| 0                   | 1                           | 1+2                                              |
| Zeitpunkt 0:        |                             | Betätigen des Tasters, Start von Zeit 1          |
| Loslassen vor Ab    | lauf von Zeit 1:            | Schritt (bzw. Stopp bei fahrendem Antrieb)       |
| Zeitpunkt 1:        |                             | Ende von Zeit 1, Start von Zeit 2,<br>Fahrbefehl |
| Loslassen nach A    | blauf Zeit 1                |                                                  |
| aber vor Ablauf Z   | leit 2:                     | Stopp                                            |
| Loslassen nach A    | blauf von Zeit 1 + 2:       | Fahrt in Endlage                                 |
| Steuermodus         |                             | Komfortmodus                                     |
| Verhalten bei Tas   | terbetätigung:              |                                                  |
| Taster wird gedrü   | ickt und                    |                                                  |
| vor Ablauf Zeit 1   | losgelassen = Stopp/Schritt |                                                  |
| länger als Zeit 1 g | gehalten = Auf oder Ab      |                                                  |
| zwischen Zeit 1 u   | nd 1 - 2 losgelassen= Stopp |                                                  |
| nach Zeit 1 + 2 los | sgelassen = kein Stopp mer  | ır                                               |

## Zeit 1 0 s ... 5 s; 0,4 s Zeit 2 0 s ... 5 s; 2 s

#### Totmannschaltung:

Der Antrieb fährt sobald der Taster betätigt wird und stoppt, wenn der Taster losgelassen wird.

| Steuermodus                                                                                               | Totmannschaltung |
|----------------------------------------------------------------------------------------------------|------------------|
| Verhalten bei Tasterbetätigung:<br>Taster drücken = Auf oder Ab Befehl<br>Taster Ioslassen = Stopp Befehl |                  |

## 6.4. LEDs

Stellen Sie den LED Modus ein.

| LED Modus | Alle LEDs Aus                                               |
|-----------|-------------------------------------------------------------|
|           | Alle LEDs An                                                |
|           | <ul> <li>aktive LEDs immer An</li> </ul>                    |
|           | Alle LEDs An für bestimmte Zeit nach                        |
|           | Tastendruck                                                 |
|           | <ul> <li>Aktive LEDs An f ür bestimmte Zeit nach</li> </ul> |
|           | Tastendruck                                                 |

#### Alle LEDs An

Stellen Sie hier die Helligkeit der LEDs ein und ob Objekte verwendet werden.

| LED Modus                                                                                  | Alle LEDs An       |
|--------------------------------------------------------------------------------------------|--------------------|
| Helligkeit                                                                                 | 0 100%; <u>30%</u> |
| Objekte An/Aus und Helligkeit verwenden                                                    | <u>Nein</u> ● Ja   |
| Objektwert An/Aus nach Reset<br>(wenn Objekte An/Aus und Helligkeit ver-<br>wendet werden) | 0• <u>1</u>        |
| Tag / Nacht Objekt verwenden                                                               | <u>Nein</u> ● Ja   |
| Tag / Nacht Objekt verwenden                                                               | Ja                 |
| Helligkeit für Objektwert 1 = Tag                                                          | 0 <u>100%</u>      |
| Helligkeit für Objektwert 0 = Nacht                                                        | 0 100%; <u>5%</u>  |

#### Aktive LEDs immer An

Stellen Sie hier die Helligkeit der aktiven LEDs ein und ob Objekte verwendet werden. Eine aktive LED ist z. B. beim Heizen die rote LED unten in der Mitte.

| LED Modus                                                                                  | aktive LEDs immer An                 |
|--------------------------------------------------------------------------------------------|--------------------------------------|
| Helligkeit                                                                                 | 0 100%; <u>30%</u>                   |
| Objekte An/Aus und Helligkeit verwenden                                                    | Nein • Ja                            |
| Objektwert An/Aus nach Reset<br>(wenn Objekte An/Aus und Helligkeit ver-<br>wendet werden) | 0 • <u>1</u>                         |
| Tag / Nacht Objekt verwenden                                                               | Nein • Ja                            |
| Tag / Nacht Objekt verwenden                                                               | Ja                                   |
| Helligkeit für Objektwert 1 = Tag                                                          | 0 <u>100%</u>                        |
| Helligkeit für Objektwert 0 = Nacht                                                        | 0 100%; <u>5%</u>                    |
| Licht LED                                                                                  | wird über Licht LED Objekt gesteuert |
| Objektwert nach Reset                                                                      | <u>0</u> •1                          |
| Sperre verwenden<br>( <i>Bei aktiver Sperre blinkt die LED</i> )                           | <u>Nein</u> • Ja                     |

| Temperatur LEDs                                                                 | <ul> <li>werden vom Regler gesteuert</li> <li>werden von Objekten gesteuert</li> </ul> |
|---------------------------------------------------------------------------------|----------------------------------------------------------------------------------------|
| Aktivierungsobjekt verwenden                                                    | <u>Nein</u> ● Ja                                                                       |
| Objektwert nach Reset                                                           | 0 • <u>1</u>                                                                           |
| Temperatur LEDs                                                                 | werden von Objekten gesteuert                                                          |
| Objektwert LED Rot An/Aus nach Reset                                            | <u>0</u> •1                                                                            |
| Objektwert LED Blau An/Aus nach Reset                                           | <u>0</u> •1                                                                            |
| Sperrobjekt für LED Rot verwenden (Bei aktiver Sperre blinkt die LED)           | <u>Nein</u> • Ja                                                                       |
| Sperrobjekt für LED Blau verwenden ( <i>Bei aktiver Sperre blinkt die LED</i> ) | <u>Nein</u> • Ja                                                                       |

Wenn die Temperatur LEDs vom Regler gesteuert werden:

Bei aktiver Heizung leuchtet die rote LED.

Bei aktiver Kühlung leuchtet die blaue LED.

Bei Umschaltung auf Heizung blinkt die rote LED 3 Mal.

Bei Umschaltung auf Kühlung blinkt die blaue LED 3 Mal.

Bei aktivem Frostschutz blinkt die rote LED.

Bei aktivem Hitzeschutz blinkt die blaue LED.

Die Temperatur +- LEDs sind nur aktiv bei LED Modus "An für bestimmte Zeit".

#### Alle LEDs An für bestimmte Zeit nach Tastendruck

Stellen Sie hier die Helligkeit der LEDs ein und ob Objekte verwendet werden.

| LED Modus                                                                                  | Alle LEDs An für bestimmte Zeit nach<br>Tastendruck |
|--------------------------------------------------------------------------------------------|-----------------------------------------------------|
| Zeit in Sekunden                                                                           | 1 300; <u>10</u>                                    |
| Helligkeit                                                                                 | 0 100%; <u>30%</u>                                  |
| Objekte An/Aus und Helligkeit verwenden                                                    | <u>Nein</u> ● Ja                                    |
| Objektwert An/Aus nach Reset<br>(wenn Objekte An/Aus und Helligkeit ver-<br>wendet werden) | 0 • <u>1</u>                                        |
| Tag / Nacht Objekt verwenden                                                               | <u>Nein</u> ● Ja                                    |
| Tag / Nacht Objekt verwenden                                                               | Ja                                                  |
| Helligkeit für Objektwert 1 = Tag                                                          | 0 <u>100%</u>                                       |
| Helligkeit für Objektwert 0 = Nacht                                                        | 0 100%; <u>5%</u>                                   |

Die Temperatur +- LEDs sind nur aktiv bei LED Modus "An für bestimmte Zeit".

#### Aktive LEDs An für bestimmte Zeit nach Tastendruck

Stellen Sie hier die Helligkeit der aktiven LEDs ein und ob Objekte verwendet werden. Eine aktive LED ist z. B. beim Heizen die rote LED unten in der Mitte.

| LED Modus                                                                                  | Aktive LEDs An für bestimmte Zeit nach<br>Tastendruck                                  |
|--------------------------------------------------------------------------------------------|----------------------------------------------------------------------------------------|
| Zeit in Sekunden                                                                           | 1 300; <u>10</u>                                                                       |
| Helligkeit                                                                                 | 0 100%; <u>30%</u>                                                                     |
| Objekte An/Aus und Helligkeit verwenden                                                    | Nein • Ja                                                                              |
| Objektwert An/Aus nach Reset<br>(wenn Objekte An/Aus und Helligkeit ver-<br>wendet werden) | 0 • <u>1</u>                                                                           |
| Tag / Nacht Objekt verwenden                                                               | <u>Nein</u> ● Ja                                                                       |
| Tag / Nacht Objekt verwenden                                                               | Ja                                                                                     |
| Helligkeit für Objektwert 1 = Tag                                                          | 0 <u>100%</u>                                                                          |
| Helligkeit für Objektwert 0 = Nacht                                                        | 0 100%; <u>5%</u>                                                                      |
| Licht LED                                                                                  | wird über Licht LED Objekt gesteuert                                                   |
| Objektwert nach Reset                                                                      | <u>0</u> •1                                                                            |
| Sperre verwenden<br>( <i>Bei aktiver Sperre blinkt die LED</i> )                           | <u>Nein</u> • Ja                                                                       |
| Temperatur LEDs                                                                            | <ul> <li>werden vom Regler gesteuert</li> <li>werden von Objekten gesteuert</li> </ul> |
| Aktivierungsobjekt verwenden                                                               | Nein • Ja                                                                              |
| Objektwert nach Reset                                                                      | 0 • <u>1</u>                                                                           |
| Temperatur LEDs                                                                            | werden von Objekten gesteuert                                                          |
| Objektwert LED Rot An/Aus nach Reset                                                       | <u>0</u> •1                                                                            |
| Objektwert LED Blau An/Aus nach Reset                                                      | <u>0</u> •1                                                                            |
| Sperrobjekt für LED Rot verwenden ( <i>Bei aktiver Sperre blinkt die LED</i> )             | <u>Nein</u> ∙ Ja                                                                       |
| Sperrobjekt für LED Blau verwenden (Bei aktiver Sperre blinkt die LED)                     | <u>Nein</u> ● Ja                                                                       |

Wenn die Temperatur LEDs vom Regler gesteuert werden:

Bei aktiver Heizung leuchtet die rote LED.

Bei aktiver Kühlung leuchtet die blaue LED.

Bei Umschaltung auf Heizung blinkt die rote LED 3 Mal.

Bei Umschaltung auf Kühlung blinkt die blaue LED 3 Mal.

Bei aktivem Frostschutz blinkt die rote LED.

Bei aktivem Hitzeschutz blinkt die blaue LED.

Die Temperatur +- LEDs sind nur aktiv bei LED Modus "An für bestimmte Zeit".

## 6.5. Temperatur Messwert

Wählen Sie, ob ein Störobjekt gesendet werden soll, wenn der Sensor defekt ist.

| Störobjekt verwenden | <u>Nein</u> • Ja |
|----------------------|------------------|
|----------------------|------------------|

Mithilfe des Offsets können Sie den zu sendenden Messwert justieren.

| Offset in 0,1°C | -5050; <u>0</u> |
|-----------------|-----------------|
|-----------------|-----------------|

Das Gerät kann aus dem eigenem Messwert und einem externen Wert einen **Mischwert** berechnen. Stellen Sie falls gewünscht die Mischwertberechnung ein. Wird ein externer Anteil verwendet, beziehen sich alle folgenden Einstellungen (Grenzwerte etc.) auf den Gesamtmesswert.

| Externen Messwert verwenden                          | <u>Nein</u> ● Ja                                                                                            |
|------------------------------------------------------|----------------------------------------------------------------------------------------------------|
| Ext. Messwertanteil am Gesamtmesswert                | 5% • 10% • • <u>50%</u> • • 100%                                                                            |
| Sendeverhalten für Messwert Intern und<br>Gesamt     | <ul> <li><u>nicht</u></li> <li>zyklisch</li> <li>bei Änderung</li> <li>bei Änderung und zyklisch</li> </ul> |
| Ab Änderung von<br>(wenn bei Änderung gesendet wird) | 0,1°C • 0,2°C • <u>0,5°C</u> • • 5,0°C                                                                      |
| Sendezyklus<br>(wenn zyklisch gesendet wird)         | 5 s • <u>10 s</u> • • 2 h                                                                                   |

Der **minimale und maximale Messwert** kann gespeichert und auf den Bus gesendet werden. Mit den Objekten "Reset Temperatur Min/Maximalwert" können die Werte auf die aktuellen Messwerte zurückgesetzt werden. Die Werte bleiben nach einem Reset nicht erhalten.

Minimal- und Maximalwert verwenden Nein • Ja

## 6.6. Temperatur Grenzwerte

Aktivieren Sie die benötigten Temperatur-Grenzwerte. Die Menüs für die weitere Einstellung der Grenzwerte werden daraufhin angezeigt.

Grenzwert 1/2/3 verwenden Ja • <u>Nein</u>

### 6.6.1. Grenzwert 1, 2, 3

#### Grenzwert

Stellen Sie ein, in welchen Fällen per Objekt empfangenen **Grenzwerte und Verzögerungszeiten** erhalten bleiben sollen. Der Parameter wird nur berücksichtigt, wenn die Einstellung per Objekt weiter unten aktiviert ist. Beachten Sie, dass die Einstellung "nach Spannungswiederkehr und Programmierung" nicht für die Erstinbetriebnahme verwendet werden sollte, da bis zur 1. Kommunikation stets die Werkseinstellungen verwendet werden (Einstellung über Objekte wird ignoriert).

Der Grenzwert kann per Parameter direkt im Applikationsprogramm eingestellt oder per Kommunikationsobjekt über den Bus vorgegeben werden.

#### Grenzwertvorgabe per Parameter:

Stellen Sie Grenzwert und Hysterese direkt ein.

| Grenzwertvorgabe per | Parameter • Kommunikationsobjekte |
|----------------------|-----------------------------------|
| Grenzwert in 0,1°C   | -300 800; <u>200</u>              |

#### Grenzwertvorgabe per Kommunikationsobjekt:

Geben Sie vor, wie der Grenzwert vom Bus empfangen wird. Grundsätzlich kann ein neuer Wert empfangen werden oder nur ein Befehl zum Anheben oder Absenken.

Bei der Erstinbetriebnahme muss ein Grenzwert vorgegeben werden, der bis zur 1. Kommunikation eines neuen Grenzwerts gültig ist. Bei bereits in Betrieb genommenem Gerät kann der zuletzt kommunizierte Grenzwert verwendet werden. Grundsätzlich wird ein Temperaturbereich vorgegeben in dem der Grenzwert verändert werden kann (Objektwertbegrenzung).

Ein gesetzter Grenzwert bleibt solange erhalten, bis ein neuer Wert oder eine Änderung übertragen wird. Der aktuelle Wert wird gespeichert, damit er bei Spannungsausfall erhalten bleibt und bei Rückkehr der Betriebsspannung wieder zur Verfügung steht.

| Grenzwertvorgabe per                                              | Parameter • Kommunikationsobjekte                                                                                           |
|-------------------------------------------------------------------|----------------------------------------------------------------------------------------------------|
| Der zuletzt kommunizierte Wert soll erhal-<br>ten bleiben         | <ul> <li><u>nicht</u></li> <li>nach Spannungswiederkehr</li> <li>nach Spannungswiederkehr und<br/>Programmierung</li> </ul> |
| Start Grenzwert in 0,1°C<br>gültig bis zur 1. Kommunikation       | -300 800; <u>200</u>                                                                                                    |
| Objektwertbegrenzung (min) in 0,1°C                               | <u>-300</u> 800                                                                                                    |
| Objektwertbegrenzung (max) in 0,1°C                               | -300 <u>800</u>                                                                                                    |
| Art der Grenzwertveränderung                                      | Absolutwert • Anhebung / Absenkung                                                                                          |
| Schrittweite<br>(bei Veränderung durch Anhebung / Absen-<br>kung) | <u>0,1 °C</u> • • 5°C                                                                                                    |

Unabhängig von der Art der Grenzwertvorgabe stellen Sie die Hysterese ein.

| Hysterese in % des Grenzwerts | 0 50; <u>20</u>   |
|-------------------------------|-------------------|
| Hysterese in 0,1°C            | 0 1100; <u>50</u> |

#### Schaltausgang

Stellen Sie das Verhalten des Schaltausgangs bei Grenzwert-Über-/Unterschreitung ein. Die Schaltverzögerung des Ausgangs kann über Objekte oder direkt als Parameter eingestellt werden.

| Ausgang ist bei<br>(GW = Grenzwert)                                                                         | <ul> <li><u>GW über = 1</u>   <u>GW - Hyst. unter = 0</u></li> <li><u>GW über = 0</u>   <u>GW - Hyst. unter = 1</u></li> <li><u>GW unter = 1</u>   <u>GW + Hyst. über = 0</u></li> <li><u>GW unter = 0</u>   <u>GW + Hyst. über = 1</u></li> </ul> |
|----------------------------------------------------------------------------------------------------|----------------------------------------------------------------------------------------------------|
| Verzögerung über Objekte einstellbar<br>(in Sekunden)                                                       | <u>Nein</u> • Ja                                                                                                    |
| Schaltverzögerung von 0 auf 1<br>(wenn Verzögerung über Objekte einstell-<br>bar: bis zur 1. Kommunikation) | <u>keine</u> • 1 s • 2 s • 5 s • 10 s • • 2 h                                                                                                    |
| Schaltverzögerung von 1 auf 0<br>(wenn Verzögerung über Objekte einstell-<br>bar: bis zur 1. Kommunikation) | <u>keine</u> • 1 s • 2 s • 5 s • 10 s • • 2 h                                                                                                    |
| Schaltausgang sendet                                                                                        | <ul> <li><u>bei Änderung</u></li> <li>bei Änderung auf 1</li> <li>bei Änderung auf 0</li> <li>bei Änderung und zyklisch</li> <li>bei Änderung auf 1 und zyklisch</li> <li>bei Änderung auf 0 und zyklisch</li> </ul>                               |
| Zyklus<br>(nur wenn zyklisch gesendet wird)                                                                 | <u>5 s</u> • 10 s • 30 s • 2 h                                                                                                    |

#### Sperre

Der Schaltausgang kann durch ein Objekt gesperrt werden.

| Sperrung des Schaltausgangs verwenden | Nein • Ja |
|---------------------------------------|-----------|
| eponang aco conanaogango ronnonaon    |           |

Wenn die Sperre aktiviert ist, machen Sie hier Vorgaben für das Verhalten des Ausgangs während der Sperre.

| Auswertung des Sperrobjekts                            | Bei Wert 1: sperren   Bei Wert 0: freigeben     Bei Wert 0: sperren   Bei Wert 1: freigeben |
|--------------------------------------------------------|---------------------------------------------------------------------------------------------|
| Sperrobjektwert vor 1. Kommunikation                   | <u>0</u> •1                                                                                 |
| Verhalten des Schaltausgangs                           |                                                                                             |
| Beim Sperren                                           | <ul> <li><u>kein Telegramm senden</u></li> <li>0 senden</li> <li>1 senden</li> </ul>        |
| Beim Freigeben<br>(mit 2 Sekunden Freigabeverzögerung) | [Abhängig von Einstellung bei "Schaltaus-<br>gang sendet"]                                  |

Das Verhalten des Schaltausgangs beim Freigeben ist abhängig vom Wert des Parameters "Schaltausgang sendet" (siehe "Schaltausgang")

| Schaltausgang sendet bei Änderung       | <ul><li> kein Telegramm senden</li><li> Status des Schaltausgangs senden</li></ul>  |
|-----------------------------------------|-------------------------------------------------------------------------------------|
| Schaltausgang sendet bei Änderung auf 1 | <ul> <li>kein Telegramm senden</li> <li>wenn Schaltausgang = 1 → sende 1</li> </ul> |
| Schaltausgang sendet bei Änderung auf 0 | <ul> <li>kein Telegramm senden</li> <li>wenn Schaltausgang = 0 → sende 0</li> </ul> |

| Schaltausgang sendet bei Änderung und zyklisch          | sende Status des Schaltausgangs  |
|---------------------------------------------------------|----------------------------------|
| Schaltausgang sendet bei Änderung auf 1<br>und zyklisch | wenn Schaltausgang = 1 → sende 1 |
| Schaltausgang sendet bei Änderung auf 0<br>und zyklisch | wenn Schaltausgang = 0 →sende 0  |

## 6.7. Temperatur-PI-Regelung

Aktivieren Sie die Regelung, wenn Sie sie verwenden möchten.

| Regelung verwenden | <u>Nein</u> ● Ja |
|--------------------|------------------|
|--------------------|------------------|

#### **Regelung Allgemein**

Stellen Sie ein, in welchen Fällen die per Objekt empfangenen **Sollwerte und die Verlängerungszeit** erhalten bleiben sollen. Der Parameter wird nur berücksichtigt, wenn die Einstellung per Objekt weiter unten aktiviert ist. Beachten Sie, dass die Einstellung "nach Spannungswiederkehr und Programmierung" nicht für die Erstinbetriebnahme verwendet werden sollte, da bis zur 1. Kommunikation stets die Werkseinstellungen verwendet werden (Einstellung über Objekte wird ignoriert).

Zur bedarfsgerechten Regelung der Raumtemperatur werden die Modi Komfort, Standby, Eco und Gebäudeschutz verwendet.

Komfort bei Anwesenheit,

Standby bei Abwesenheit,

Eco als Nachtmodus und

Frost-/Hitzeschutz (Gebäudeschutz) z. B. bei geöffnetem Fenster.

In den Einstellungen des Temperaturreglers werden die Solltemperaturen für die einzelnen Modi festgelegt. Über Objekte wird bestimmt, welcher Modus ausgeführt werden soll. Ein Moduswechsel kann manuell oder automatisch (z. B. durch Zeitschaltuhr, Fensterkontakt) ausgelöst werden.

Der **Modus** kann über zwei 8 Bit-Objekte umgeschaltet werden, die unterschiedliche Priorität haben. Objekte

"... HVAC Modus (Prio 2)" für Umschaltung im Alltagsbetrieb und

"... HVAC Modus (Prio 1)" für zentrale Umschaltung mit höherer Priorität.

- Die Objekte sind wie folgt kodiert:
- 0 = Auto
- 1 = Komfort
- 2 = Standby
- 3 = Eco
- 4 = Gebäudeschutz

Alternativ können drei Objekte verwendet werden, wobei dann ein Objekt zwischen Eco- und Standby-Modus umschaltet und die beiden anderen den Komfortmodus bzw. den Frost-/Hitzeschutzmodus aktivieren. Das Komfort-Objekt blockiert dabei das Eco/ Standby-Objekt, die höchste Priorität hat das Frost-/Hitzeschutz-Objekt. Objekte

- "... Modus (1: Eco, 0: Standby)",
- "... Modus Komfort Aktivierung" und
- "... Modus Frost-/Hitzeschutz Aktivierung"

| Modusumschaltung über | <ul> <li>zwei 8 Bit-Objekte (HVAC-Modi)</li> </ul> |
|-----------------------|----------------------------------------------------|
|                       | <ul> <li>drei 1 Bit-Objekte</li> </ul>             |

Legen Sie fest, welcher **Modus nach einem Reset** (z. B. Stromausfall, Reset der Linie über den Bus) ausgeführt werden soll (Default).

Konfigurieren Sie dann die Sperrung der Temperaturregelung durch das Sperrobjekt.

| Modus nach Reset                    | Komfort                       |
|-------------------------------------|-------------------------------|
|                                     | • <u>Standby</u>              |
|                                     | • Eco                         |
|                                     | Gebäudeschutz                 |
| Verhalten des Sperrobjekts bei Wert | • 1 = Sperren   0 = Freigeben |
|                                     | • 0 = Sperren   1 = Freigeben |
| Wert des Sperrobjekts nach Reset    | <u>0</u> •1                   |

Stellen Sie ein, wann die aktuellen **Stellgrößen** der Regelung auf den Bus **gesendet** werden. Das zyklische Senden bietet mehr Sicherheit falls ein Telegramm nicht beim Empfänger ankommt. Auch eine zyklische Überwachung durch den Aktor kann damit eingerichtet werden.

| Stellgrößen senden                      | <ul> <li>bei Änderung</li> <li>bei Änderung und zyklisch</li> </ul> |
|-----------------------------------------|---------------------------------------------------------------------|
| ab Änderung von (in% absolut)           | 110; <u>2</u>                                                       |
| Zyklus<br>(wenn zyklisch gesendet wird) | 5 s • • <u>5 min</u> • • 2 h                                        |

Das **Statusobjekt** gibt den aktuellen Zustand der Stellgröße aus (0% = AUS, >0% = EIN) und kann beispielsweise zur Visualisierung genutzt werden oder um die Heizungspumpe abzuschalten, sobald keine Heizung mehr läuft.

| Statusobjekte senden                    | <ul> <li>bei Änderung</li> <li>bei Änderung auf 1</li> <li>bei Änderung auf 0</li> <li>bei Änderung und zyklisch</li> <li>bei Änderung auf 1 und zyklisch</li> <li>bei Änderung auf 0 und zyklisch</li> </ul> |
|-----------------------------------------|----------------------------------------------------------------------------------------------------|
| Zyklus<br>(wenn zyklisch gesendet wird) | 5 s • • <u>5 min</u> • • 2 h                                                                                                    |

Definieren Sie dann die **Art der Regelung**. Heizungen und/oder Kühlungen können in zwei Stufen gesteuert werden.

| Art der Regelung | <ul> <li><u>Einstufen Heizung</u></li> <li>Zweistufen Heizung</li> <li>Einstufen Kühlung</li> </ul>                                                        |
|------------------|----------------------------------------------------------------------------------------------------|
|                  | <ul> <li>Einstufen Heizung + Einstufen Kühlung</li> <li>Zweistufen Heizung + Einstufen Kühlung</li> <li>Zweistufen Heizung + Zweistufen Kühlung</li> </ul> |

#### Sollwert Allgemein

Sollwerte können entweder für jeden Modus separat vorgegeben werden oder der Komfortsollwert wird als Basiswert verwendet.

Wird die Regelung zum Heizen *und* Kühlen verwendet, kann zusätzlich die Einstellung "separat mit Umschaltobjekt" gewählt werden. Systeme, die im Sommer als Kühlung und im Winter als Heizung verwendet werden, können so umgestellt werden.

Bei Verwendung des Basiswerts wird für die anderen Modi nur die Abweichung vom Komfortsollwert angegeben (z. B. 2°C weniger für Standby-Modus).

| Geänderte Sollwerte nach Moduswechsel erhalten                                                        | <u>Nein</u> • Ja                                                                                                    |
|----------------------------------------------------------------------------------------------------|----------------------------------------------------------------------------------------------------|
| Einstellung der Sollwerte                                                                             | <ul> <li>separaten mit Umschaltobjekt</li> <li>separaten ohne Umschaltobjekt</li> <li>mit Komfortsollwert als Basis mit<br/>Umschaltobjekt</li> <li>mit Komfortsollwert als Basis ohne<br/>Umschaltobjekt</li> </ul> |
| Auswertung des Statusobjekts /<br>Verhalten des Umschaltobjekts bei Wert                              | • <u>0</u> = Heizen   1 = Kühlen<br>• 1 = Heizen   0 = Kühlen                                                                                                    |
| Wert des Umschaltobjekts<br>vor 1. Kommunikation<br>( <i>nur wenn Umschaltobjekt verwendet wird</i> ) | <u>0</u> •1                                                                                                    |

Die **Schrittweite** für die Sollwertveränderung wird vorgegeben. Ob die Änderung nur temporär aktiv bleibt (nicht speichern) oder aber auch nach Spannungswiederkehr (und Programmierung) gespeichert bleiben, wird im ersten Abschnitt von "Regelung allgemein" festgelegt. Dies gilt auch für eine Komfortverlängerung.

| Schrittweite für Sollwertänderungen<br>(in 0,1°C) | 1 50; <u>10</u>                                                                                                    |
|---------------------------------------------------|----------------------------------------------------------------------------------------------------|
| Speicherung von Sollwert(en)                      | <ul> <li>nicht</li> <li>nach Spannungswiederkehr</li> <li>nach Spannungswiederkehr und Pro-<br/>grammierung</li> </ul> |

Aus dem Eco-Modus, also Nachtbetrieb, kann der Regler über die Komfortverlängerung auf Komfortbetrieb geschaltet werden. So kann der Komfort-Sollwert länger beibehalten werden, wenn beispielsweise Gäste da sind. Die Dauer dieser Komfort-Verlängerungszeit wird vorgegeben. Nach Ablauf der Komfort-Verlängerungszeit schaltet die Regelung wieder in den Eco-Modus.

| Komfort-Verlängerungszeit in Sekunden | 136000; <u>3600</u> |
|---------------------------------------|---------------------|
| (nur im Eco-Modus aktivierbar)        |                     |

#### Sollwert Komfort

Der Komfort-Modus wird in der Regel für Tagbetrieb bei Anwesenheit verwendet. Für den Komfort-Sollwert wird ein Startwert definiert und ein Temperaturbereich, in dem der Sollwert verändert werden kann.

| Startsollwert Heizen/Kühlen (in 0,1°C)    | -300800; 210 |
|-------------------------------------------|--------------|
| gültig bis zur 1. Kommunikation           |              |
| (nicht bei Speicherung des Sollwerts nach |              |
| Programmierung)                           |              |

#### Wenn Sollwerte separat eingestellt werden:

| Min. Objektwert Heizen/Kühlen (in 0,1°C) | -300800; <u>160</u> |
|------------------------------------------|---------------------|
| Max. Objektwert Heizen/Kühlen (in 0,1°C) | -300800; <u>280</u> |

#### Wenn der Komfortsollwert als Basis verwendet wird:

Wenn der Komfortsollwert als Basis verwendet wird, wird die Anhebung/Absenkung dieses Werts angegeben.

| Minimaler Basissollwert (in 0,1°C) | -300800; <u>160</u> |
|------------------------------------|---------------------|
| Maximaler Basissollwert (in 0,1°C) | -300800; <u>280</u> |
| Absenkung um bis zu (in 0,1°C)     | 1100; <u>50</u>     |
| Anhebung um bis zu (in 0,1°C)      | 1100; <u>50</u>     |

Wenn der Komfortsollwert als Basis verwendet wird, wird bei der Regelungsart "Heizen *und* Kühlen" eine Totzone vorgegeben, damit keine direkte Umschaltung von Heizen zu Kühlen erfolgt.

| Totzone zwischen Heizen und Kühlen | 1100; 50 |
|------------------------------------|----------|
| (wenn geheizt UND gekühlt wird)    | —        |

#### **Sollwert Standby**

Der Standby-Modus wird in der Regel für Tagbetrieb bei Abwesenheit verwendet.

#### Wenn Sollwerte separat eingestellt werden:

Es wird ein Startsollwert definiert und ein Temperaturbereich, in dem der Sollwert verändert werden kann.

| Startsollwert Heizen (in 0,1°C)<br>gültig bis zur 1. Kommunikation | -300800; <u>180</u> |
|--------------------------------------------------------------------|---------------------|
| Startsollwert Kühlen (in 0,1°C)<br>gültig bis zur 1. Kommunikation | -300800; <u>240</u> |
| Min. Objektwert Heizen/Kühlen (in 0,1°C)                           | -300800; <u>160</u> |
| Max. Objektwert Heizen/Kühlen (in 0,1°C)                           | -300800; <u>280</u> |

#### Wenn der Komfortsollwert als Basis verwendet wird:

Wenn der Komfortsollwert als Basis verwendet wird, wird die Anhebung/Absenkung dieses Werts angegeben.

| Absenkung Heizsollwert (in 0,1°C)<br>(bei Heizung) | 0200; <u>30</u> |
|----------------------------------------------------|-----------------|
| Anhebung Kühlsollwert (in 0,1°C)<br>(bei Kühlung)  | 0200; <u>30</u> |

#### Sollwert Eco

Der Eco-Modus wird in der Regel für den Nachtbetrieb verwendet.

#### Wenn Sollwerte separat eingestellt werden:

Es wird ein Startsollwert definiert und ein Temperaturbereich, in dem der Sollwert verändert werden kann.

| Startsollwert Heizen (in 0,1°C)<br>gültig bis zur 1. Kommunikation | -300800; <u>160</u> |
|--------------------------------------------------------------------|---------------------|
| Startsollwert Kühlen (in 0,1°C)<br>gültig bis zur 1. Kommunikation | -300800; <u>280</u> |
| Min. Objektwert Heizen/Kühlen (in 0,1°C)                           | -300800; <u>160</u> |
| Max. Objektwert Heizen/Kühlen (in 0,1°C)                           | -300800; <u>280</u> |

#### Wenn der Komfortsollwert als Basis verwendet wird:

Wenn der Komfortsollwert als Basis verwendet wird, wird die Anhebung/Absenkung dieses Werts angegeben.

| Absenkung Heizsollwert (in 0,1°C)<br>(bei Heizung) | 0200; <u>50</u> |
|----------------------------------------------------|-----------------|
| Anhebung Kühlsollwert (in 0,1°C)<br>(bei Kühlung)  | 0200; <u>60</u> |

#### Sollwerte Frost-/Hitzeschutz (Gebäudeschutz)

Der Modus Gebäudeschutz wird z. B. verwendet, so lange Fenster zum Lüften geöffnet sind. Es werden Sollwerte für den Frostschutz (Heizung) und Hitzeschutz (Kühlung) vorgegeben, die von außen nicht verändert werden können (kein Zugriff über Bedienteile usw.). Der Modus Gebäudeschutz kann verzögert aktiviert werden, wodurch das Gebäude noch verlassen werden kann, bevor die Regelung in den Frost-/Hitzeschutzmodus schaltet.

| Sollwert Frostschutz (in 0,1°C) | -300800; <u>70</u>                   |
|---------------------------------|--------------------------------------|
| Aktivierungsverzögerung         | keine • 5 s • • <u>5 min</u> • • 2 h |
| Sollwert Hitzeschutz (in 0,1°C) | -300800; <u>350</u>                  |
| Aktivierungsverzögerung         | keine • 5 s • • <u>5 min</u> • • 2 h |

#### Stellgrößen Allgemein

Diese Einstellung erscheint nur bei den Regelungsarten "Heizen *und* Kühlen". Hier kann festgelegt werden, ob für die Heizung und für die Kühlung eine gemeinsame Stellgröße verwendet werden soll. Wenn die 2. Stufe eine gemeinsame Stellgröße hat, dann wird auch die Regelungsart der 2. Stufe hier festgelegt.

Taster Cala KNX MultiTouch T CH • Stand: 12.02.2020 • Technische Änderungen und Irrtümer vorbehalten.

40

| Für Heizen und Kühlen werden                                                               | <ul> <li>getrennte Stellgrößen verwendet</li> <li>gemeinsame Stellgrößen verwendet bei<br/>Stufe 1</li> <li>gemeinsame Stellgrößen verwendet bei<br/>Stufe 2</li> <li>gemeinsame Stellgrößen verwendet<br/>bei Stufe 1+2</li> </ul> |
|--------------------------------------------------------------------------------------------|----------------------------------------------------------------------------------------------------|
| Stellgröße für 4/6 Wegeventil verwenden<br>(nur bei gemeinsamer Stellgröße bei<br>Stufe 1) | <u>Nein</u> • Ja                                                                                                    |
| Regelungsart                                                                               | • 2-Punkt-Regelung                                                                                                    |
| (nur bei Stufe 2)                                                                          | • PI-Regelung                                                                                                    |
| Stellgröße der 2. Stufe ist ein                                                            | • 1 Bit-Objekt                                                                                                    |
| (nur bei Stufe 2 mit 2-Punkt-Regelung)                                                     | • <u>8 Bit-Objekt</u>                                                                                                    |

Bei Verwendung der Stellgröße für ein 4/6 Wegeventil gilt: 0%...100% Heizen = 66%...100% Stellgröße AUS = 50% Stellgröße 0%...100% Kühlen = 33%...0% Stellgröße

### 6.7.1. Heizregelung Stufe 1/2

lst eine Heizregelung konfiguriert, erscheinen ein bzw. zwei Einstellungsabschnitte für die Heizungs-Stufen.

In der 1. Stufe wird die Heizung durch eine PI-Regelung gesteuert, bei der wahlweise Reglerparameter eingegeben oder vorgegebene Anwendungen gewählt werden können.

In der 2. Stufe (also nur bei Zweistufen-Heizung) wird die Heizung durch eine PI- oder eine 2-Punkt-Regelung gesteuert.

In der Stufe 2 muss außerdem die Sollwertdifferenz zwischen beiden Stufen vorgegeben werden, d. h. ab welcher Sollwertunterschreitung die 2. Stufe zugeschaltet wird.

| Sollwertdifferenz zwischen 1. und 2. Stufe<br>(in 0,1°C)<br>( <i>bei Stufe 2</i> )         | 0100; <u>40</u>                         |
|--------------------------------------------------------------------------------------------|-----------------------------------------|
| Regelungsart<br>(bei Stufe 2, keine gemeinsamen Stellgrö-<br>ßen)                          | • 2-Punkt-Regelung<br>• PI-Regelung     |
| Stellgröße ist ein<br>(bei Stufe 2 mit 2-Punkt-Regelung, keine<br>gemeinsamen Stellgrößen) | • <u>1 Bit-Objekt</u><br>• 8 Bit-Objekt |

#### PI-Regelung mit Reglerparametern:

Diese Einstellung erlaubt es, die Parameter für die PI-Regelung individuell einzugeben.

| Regelungsart                 | • PI-Regelung                                  |
|------------------------------|------------------------------------------------|
| Einstellen des Reglers durch | • Reglerparameter<br>• vorgegebene Anwendungen |

Geben Sie vor, bei welcher Abweichung vom Sollwert die maximale Stellgröße erreicht wird, d. h. ab wann die maximale Heizleistung verwendet wird.

Die Nachstellzeit gibt an, wie schnell die Regelung auf Sollwertabweichungen reagiert. Bei einer kleinen Nachstellzeit reagiert die Regelung mit einem schnellen Anstieg der Stellgröße. Bei einer großen Nachstellzeit reagiert die Regelung sanfter und benötigt länger bis die für die Sollwertabweichung erforderliche Stellgröße erreicht ist.

Hier sollte eine an das Heizsystem angepasste Zeit eingestellt werden (Herstellerangaben beachten).

| Maximale Stellgröße wird erreicht<br>bei Soll-/Ist-Differenz von (in °C) | 1 <u>5</u>      |
|--------------------------------------------------------------------------|-----------------|
| Nachstellzeit (in Min.)                                                  | 1255; <u>30</u> |

Geben Sie nun noch vor, was bei gesperrter Regelung gesendet wird. Stellen Sie hier einen Wert größer 0 (= AUS) ein, um eine Grundwärme zu erhalten, z. B. bei Fußbodenheizungen.

Beim Freigeben folgt die Stellgröße wieder der Regelung.

| Bei Sperren soll Stellgröße                  | <ul> <li>nicht gesendet werden</li> <li>einen bestimmten Wert senden</li> </ul> |
|----------------------------------------------|---------------------------------------------------------------------------------|
| Wert (in %)<br>(wenn ein Wert gesendet wird) | <u>0</u> 100                                                                    |

Bei gemeinsamer Stellgröße von Heizung und Kühlung wird immer 0 als fester Wert gesendet.

#### PI-Regelung mit vorgegebener Anwendung:

Diese Einstellung stellt feste Parameter für häufig Anwendungen bereit.

| Regelungsart                                                             | • PI-Regelung                                                                                                    |
|--------------------------------------------------------------------------|----------------------------------------------------------------------------------------------------|
| Einstellen des Reglers durch                                             | Reglerparameter     vorgegebene Anwendungen                                                                      |
| Anwendung                                                                | <ul> <li>Warmwasserheizung</li> <li>Fußbodenheizung</li> <li>Gebläsekonvektor</li> <li>Elektroheizung</li> </ul> |
| Maximale Stellgröße wird erreicht<br>bei Soll-/Ist-Differenz von (in °C) | Warmwasserheizung: 5<br>Fußbodenheizung: 5<br>Gebläsekonvektor: 4<br>Elektroheizung: 4                           |
| Nachstellzeit (in Min.)                                                  | Warmwasserheizung: 150<br>Fußbodenheizung: 240<br>Gebläsekonvektor: 90<br>Elektroheizung: 100                    |

Geben Sie nun noch vor, was bei gesperrter Regelung gesendet wird. Stellen Sie hiereinen Wert größer 0 (= AUS) ein, um eine Grundwärme zu erhalten, z. B. bei Fußbodenheizungen.

Beim Freigeben folgt die Stellgröße wieder der Regelung.

| Bei Sperren soll Stellgröße                  | <ul> <li>nicht gesendet werden</li> <li>einen bestimmten Wert senden</li> </ul> |
|----------------------------------------------|---------------------------------------------------------------------------------|
| Wert (in %)<br>(wenn ein Wert gesendet wird) | <u>0</u> 100                                                                    |

Bei gemeinsamer Stellgröße von Heizung und Kühlung wird immer 0 als fester Wert gesendet.

#### 2-Punkt-Regelung (nur Stufe 2):

Die 2-Punkt-Regelung wird für Systeme verwendet, die nur EIN und AUS geschaltet werden.

| Regelungsart                             | • 2-Punkt-Regelung |
|------------------------------------------|--------------------|
| (wird bei gemeinsamen Stellgrößen weiter |                    |
| oben festgelegt)                         |                    |

Geben Sie die Hysterese vor, die verhindert, dass bei Temperaturen im Grenzbereich häufig an- und ausgeschaltet wird.

| Hysterese (in 0,1°C) | 0100; 20 |
|----------------------|----------|
|                      | 0100, 20 |

Wenn getrennte Stellgrößen verwendet werden, dann wählen Sie, ob die Stellgröße der 2. Stufe ein 1 Bit-Objekt (Ein/Aus) oder ein 8 Bit-Objekt (Ein mit Prozent-Wert/Aus) ist.

| Stellgröße ist ein                | • <u>1 Bit-Objekt</u><br>• 8 Bit-Objekt |
|-----------------------------------|-----------------------------------------|
| Wert (in %)<br>(bei 8 Rit-Objekt) | 0 <u>100</u>                            |

Geben Sie nun noch vor, was bei gesperrter Regelung gesendet wird. Stellen Sie hier einen Wert größer 0 (= AUS) ein, um eine Grundwärme zu erhalten, z. B. bei Fußbodenheizungen. Beim Freigeben folgt die Stellgröße wieder der Regelung.

| Bei Sperren soll Stellgröße                    | <ul><li>nicht gesendet werden</li><li>einen bestimmten Wert senden</li></ul> |
|------------------------------------------------|------------------------------------------------------------------------------|
| Wert (in %)<br>nur wenn ein Wert gesendet wird | <u>0</u> 100                                                                 |

#### 6.7.2. Kühlregelung Stufe 1/2

lst eine Kühlregelung konfiguriert, erscheinen ein bzw. zwei Einstellungsabschnitte für die Kühlungs-Stufen.

In der 1. Stufe wird die Kühlung durch eine PI-Regelung gesteuert, bei der wahlweise Reglerparameter eingegeben oder vorgegebene Anwendungen gewählt werden können. In der 2. Stufe (also nur bei Zweistufen-Kühlung) wird die Kühlung durch eine PI- oder eine 2-Punkt-Regelung gesteuert.

In der Stufe 2 muss außerdem die Sollwertdifferenz zwischen beiden Stufen vorgegeben werden, d. h. ab welcher Sollwertüberschreitung die 2. Stufe zugeschaltet wird.

| Sollwertdifferenz zwischen 1. und 2. Stufe<br>(in 0,1°C)<br>( <i>bei Stufe 2</i> )         | 0100; <u>40</u>                                          |
|--------------------------------------------------------------------------------------------|----------------------------------------------------------|
| Regelungsart<br>(bei Stufe 2, keine gemeinsamen Stellgrö-<br>ßen)                          | <ul><li> 2-Punkt-Regelung</li><li> PI-Regelung</li></ul> |
| Stellgröße ist ein<br>(bei Stufe 2 mit 2-Punkt-Regelung, keine<br>gemeinsamen Stellgrößen) | • <u>1 Bit-Objekt</u><br>• 8 Bit-Objekt                  |

#### PI-Regelung mit Reglerparametern:

Diese Einstellung erlaubt es, die Parameter für die PI-Regelung individuell einzugeben.

| Regelungsart                 | • PI-Regelung                               |
|------------------------------|---------------------------------------------|
| Einstellen des Reglers durch | Reglerparameter                             |
|                              | <ul> <li>vorgegebene Anwendungen</li> </ul> |

Geben Sie vor, bei welcher Abweichung vom Sollwert die maximale Stellgröße erreicht wird, d. h. wann die maximale Kühlleistung verwendet wird.

Die Nachstellzeit gibt an, wie schnell die Regelung auf Sollwertabweichungen reagiert. Bei einer kleinen Nachstellzeit reagiert die Regelung mit einem schnellen Anstieg der Stellgröße. Bei einer großen Nachstellzeit reagiert die Regelung sanfter und benötigt länger bis die für die Sollwertabweichung erforderliche Stellgröße erreicht ist. Hier sollte eine an das Kühlsystem angepasste Zeit eingestellt werden (Herstellerangaben beachten).

| Maximale Stellgröße wird erreicht<br>bei Soll-/Ist-Differenz von (in °C) | 1 <u>5</u>      |
|--------------------------------------------------------------------------|-----------------|
| Nachstellzeit (in Min.)                                                  | 1255; <u>30</u> |

Geben Sie nun noch vor, was bei gesperrter Regelung gesendet wird. Beim Freigeben folgt die Stellgröße wieder der Regelung.

| Bei Sperren soll Stellgröße                  | <ul> <li>nicht gesendet werden</li> <li>einen bestimmten Wert senden</li> </ul> |
|----------------------------------------------|---------------------------------------------------------------------------------|
| Wert (in %)<br>(wenn ein Wert gesendet wird) | <u>0</u> 100                                                                    |

Bei gemeinsamer Stellgröße von Heizung und Kühlung wird immer 0 als fester Wert gesendet.

#### PI-Regelung mit vorgegebener Anwendung:

Diese Einstellung stellt feste Parameter für eine Kühldecke bereit.

| Regelungsart | • PI-Regelung |
|--------------|---------------|
|--------------|---------------|

| Einstellen des Reglers durch                                             | Reglerparameter     vorgegebene Anwendungen |
|--------------------------------------------------------------------------|---------------------------------------------|
| Anwendung                                                                | Kühldecke                                   |
| Maximale Stellgröße wird erreicht<br>bei Soll-/Ist-Differenz von (in °C) | Kühldecke: 5                                |
| Nachstellzeit (in Min.)                                                  | Kühldecke: 30                               |

Geben Sie nun noch vor, was bei gesperrter Regelung gesendet wird. Beim Freigeben folgt die Stellgröße wieder der Regelung.

| Bei Sperren soll Stellgröße                  | <ul><li>nicht gesendet werden</li><li>einen bestimmten Wert senden</li></ul> |
|----------------------------------------------|------------------------------------------------------------------------------|
| Wert (in %)<br>(wenn ein Wert gesendet wird) | <u>0</u> 100                                                                 |

#### 2-Punkt-Regelung (nur Stufe 2):

Die 2-Punkt-Regelung wird für System verwendet, die nur EIN und AUS geschaltet werden.

| Regelungsart<br>wird bei gemeinsamen Stellgrößen weiter<br>oben festgelegt | • 2-Punkt-Regelung |
|----------------------------------------------------------------------------|--------------------|
|----------------------------------------------------------------------------|--------------------|

Geben Sie die Hysterese vor, die verhindert, dass bei Temperaturen im Grenzbereich häufig an- und ausgeschaltet wird.

| Hysterese (in 0,1°C) | 0100; <u>20</u> |
|----------------------|-----------------|
|----------------------|-----------------|

Wenn getrennte Stellgrößen verwendet werden, dann wählen Sie, ob die Stellgröße der 2. Stufe ein 1 Bit-Objekt (Ein/Aus) oder ein 8 Bit-Objekt (Ein mit Prozent-Wert/Aus) ist.

| Stellgröße ist ein                        | • <u>1 Bit-Objekt</u><br>• 8 Bit-Objekt |
|-------------------------------------------|-----------------------------------------|
| Wert (in %)<br>( <i>bei 8 Bit-Objekt)</i> | 0 <u>100</u>                            |

Geben Sie nun noch vor, was bei gesperrter Regelung gesendet wird. Beim Freigeben folgt die Stellgröße wieder der Regelung.

| Bei Sperren soll Stellgröße                  | <ul> <li>nicht gesendet werden</li> <li>einen bestimmten Wert senden</li> </ul> |
|----------------------------------------------|---------------------------------------------------------------------------------|
| Wert (in %)<br>(wenn ein Wert gesendet wird) | <u>0</u> 100                                                                    |

Bei gemeinsamer Stellgröße von Heizung und Kühlung wird immer 0 als fester Wert gesendet.

## 6.8. Szenen

Wenn die eingestellte Szenennummer über das Objekt Szene X Aufruf empfangen wird, senden die Objekte Szene X Ausgang 1-5 ihren eingestellten Wert.

Stellen Sie ein, ob Sie keine, eine, zwei oder drei Szenen verwenden möchten.

Stellen Sie den Modus ein.

| Modus | <ul> <li>Aufruf über 1 Bit Objekt (Wert 1 oder 0)</li> <li>Aufruf über 8 Bit Szenenobjekt</li> </ul> |
|-------|----------------------------------------------------------------------------------------------------|
|       | <ul> <li>Aufruf und Speicherung über</li> <li>8 Bit Szenenobjekt</li> </ul>                          |

Ordnen Sie dem Szenenspeicher eine Szenennummer zu.

| Szenennummer ( <i>nur bei 8 Bit Objekt</i> ) | 164 |
|----------------------------------------------|-----|
|----------------------------------------------|-----|

Stellen Sie ein, ob gespeicherte Werte erhalten bleiben sollen.

| Gespeicherte Werte sollen<br>(nur bei Aufruf und Speicherung über 8 Bit<br>Szenenobjekt) | <ul> <li>nicht</li> <li>nach Spannungswiederkehr</li> <li>nach Spannungswiederkehr und<br/>Programmierung</li> </ul> |
|------------------------------------------------------------------------------------------|----------------------------------------------------------------------------------------------------|
| erhalten bleiben                                                                         |                                                                                                    |

Stellen Sie die Ausgangart und den Ausgangswert der Objekte ein.

| Ausgangsart Objekt 1/2/3/4/5  | <ul> <li>1 Bit</li> <li>1 Byte 0255</li> <li>1 Byte 0100%</li> <li>1 Byte 0360</li> <li>2 Byte Zähler ohne Vorzeichen</li> <li>2 Byte Zähler mit Vorzeichen</li> <li>2 Byte Fließkomma</li> <li>4 Byte Zähler ohne Vorzeichen</li> <li>4 Byte Zähler mit Vorzeichen</li> <li>4 Byte Zähler mit Vorzeichen</li> <li>4 Byte Zähler mit Vorzeichen</li> <li>4 Byte Fließkomma</li> </ul> |
|-------------------------------|----------------------------------------------------------------------------------------------------|
| Ausgangswert Objekt 1/2/3/4/5 | 0 [Eingabebereich abhängig von der Aus-<br>gangsart]                                                                                                    |

## 6.9. Logik

Das Gerät stellt 8 Logikeingänge, 4 UND- und 4 ODER-Logikgatter zur Verfügung.

Aktivieren Sie die Logikeingänge und weisen Sie Objektwerte bis zur 1. Kommunikation zu.

| Logikeingänge verwenden             | Ja • <u>Nein</u> |
|-------------------------------------|------------------|
| Objektwert vor 1. Kommunikation für |                  |
| - Logikeingang 1 8                  | <u>0</u> •1      |

Aktivieren Sie die benötigten Logikausgänge.

#### **UND Logik**

#### **ODER Logik**

| ODER Logik 1/2/3/4 | nicht aktiv • aktiv |
|--------------------|---------------------|
|--------------------|---------------------|

### 6.9.1. UND Logik 1/2/3/4 und ODER Logik 1/2/3/4

Für die UND- und die ODER-Logik stehen die gleichen Einstellungsmöglichkeiten zur Verfügung.

Jeder Logikausgang kann ein 1 Bit- oder zwei 8 Bit-Objekte senden. Legen Sie jeweils fest was der Ausgang sendet bei Logik = 1 und = 0.

| 1. / 2. / 3. / 4. Eingang | <ul> <li><u>nicht verwenden</u></li> <li>Logikeingang 18</li> <li>Logikeingang 18 invertiert</li> <li>sämtliche Schaltereignisse, die das Gerät<br/>zur Verfügung stellt</li> <li>(siehe Kapitel Verknüpfungseingänge der<br/>UND bzw. ODER Logik)</li> </ul> |
|---------------------------|----------------------------------------------------------------------------------------------------|
| Ausgangsart               | • <u>ein 1 Bit-Objekt</u><br>• zwei 8 Bit-Objekte                                                                                                    |

Wenn die **Ausgangsart ein 1 Bit-Objekt** ist, stellen Sie die Ausgangswerte für verschiedenen Zustände ein.

| Ausgangswert<br>wenn Logik = 1                          | <u>1</u> •0  |
|---------------------------------------------------------|--------------|
| Ausgangswert<br>wenn Logik = 0                          | 1 • <u>0</u> |
| Ausgangswert<br>wenn Sperre aktiv                       | 1 • <u>0</u> |
| Ausgangswert wenn<br>Überwachungszeitraum überschritten | 1 • <u>0</u> |

| Objektart                                                        | • Wert (0255)<br>• Prozent (0100%)<br>• Winkel (0360°)<br>• Szenenaufruf (063) |
|------------------------------------------------------------------|--------------------------------------------------------------------------------|
| Ausgangswert Objekt A<br>wenn Logik = 1                          | 0 255 / 100% / 360° / 63; <u>1</u>                                             |
| Ausgangswert Objekt B<br>wenn Logik = 1                          | 0 255 / 100% / 360° / 63; <u>1</u>                                             |
| Ausgangswert Objekt A<br>wenn Logik = 0                          | 0 255 / 100% / 360° / 63; <u>0</u>                                             |
| Ausgangswert Objekt B<br>wenn Logik = 0                          | 0 255 / 100% / 360° / 63; <u>0</u>                                             |
| Ausgangswert Objekt A<br>wenn Sperre aktiv                       | 0 255 / 100% / 360° / 63; <u>0</u>                                             |
| Ausgangswert Objekt B<br>wenn Sperre aktiv                       | 0 255 / 100% / 360° / 63; <u>0</u>                                             |
| Ausgangswert Objekt A wenn<br>Überwachungszeitraum überschritten | 0 255 / 100% / 360° / 63; <u>0</u>                                             |
| Ausgangswert Objekt B wenn<br>Überwachungszeitraum überschritten | 0 255 / 100% / 360° / 63; <u>0</u>                                             |

Wenn die **Ausgangsart zwei 8 Bit-Objekte** sind, stellen Sie Objektart und die Ausgangswerte für verschiedenen Zustände ein.

Stellen Sie das Sendeverhalten des Ausgangs ein.

| Sendeverhalten                               | <ul> <li>bei Änderung der Logik</li> <li>bei Änderung der Logik auf 1</li> <li>bei Änderung der Logik auf 0</li> <li>bei Änderung der Logik und zyklisch</li> <li>bei Änderung der Logik auf 1 und zyklisch</li> <li>bei Änderung der Logik auf 0 und zyklisch</li> <li>bei Änderung der Logik auf 0 und zyklisch</li> <li>bei Änderung der Logik + Objektempfang</li> <li>bei Änderung der Logik + Objektempfang</li> <li>und zyklisch</li> </ul> |
|----------------------------------------------|----------------------------------------------------------------------------------------------------|
| Sendezyklus<br>(wenn zyklisch gesendet wird) | 5 s • <u>10 s</u> • • 2 h                                                                                                    |

#### Sperrung

Aktivieren Sie bei Bedarf die Sperre des Logikausgangs und stellen Sie ein, was eine 1 bzw. 0 am Sperreingang bedeutet und was beim Sperren geschieht.

| Sperre verwenden                     | <u>Nein</u> ● Ja                                                                                                    |
|--------------------------------------|----------------------------------------------------------------------------------------------------|
| Auswertung des Sperrobjekts          | Bei Wert 1: sperren   Bei Wert 0: freigeben     Bei Wert 0: sperren   Bei Wert 1: freigeben                          |
| Sperrobjektwert vor 1. Kommunikation | <u>0</u> •1                                                                                                    |
| Ausgangsverhalten<br>beim Sperren    | <ul> <li>kein Telegramm senden</li> <li>Sperrwert senden [siehe oben,<br/>Ausgangswert wenn Sperre aktiv]</li> </ul> |

| beim Freigeben                       | • kein Telegramm senden                                    |
|--------------------------------------|------------------------------------------------------------|
| (mit 2 Sekunden Freigabeverzögerung) | <ul> <li>Wert f ür aktuellen Logikstatus senden</li> </ul> |

### Überwachung

Aktivieren Sie bei Bedarf die Eingangsüberwachung. Stellen Sie ein, welche Eingänge überwacht werden sollen, in welchem Zyklus die Eingänge überwacht werden und welchen Wert das Objekt "Überwachungsstatus" haben soll, wenn der Überwachungszeitraum überschritten wird, ohne dass eine Rückmeldung erfolgt.

| Eingangsüberwachung verwenden            | <u>Nein</u> • Ja                                                                      |
|------------------------------------------|---------------------------------------------------------------------------------------|
| Überwachung von Eingang                  | •1•2•3•4                                                                              |
|                                          | $\bullet 1 + 2 \bullet 1 + 3 \bullet 1 + 4 \bullet 2 + 3 \bullet 2 + 4 \bullet 3 + 4$ |
|                                          | $\bullet 1 + 2 + 3 \bullet 1 + 2 + 4 \bullet 1 + 3 + 4 \bullet 2 + 3 + 4$             |
|                                          | • $1 + 2 + 3 + 4$                                                                     |
| Überwachungszeitraum                     | 5 s • • 2 h; <u>1 min</u>                                                             |
| Ausgangsverhalten bei Überschreitung der | <ul> <li>kein Telegramm senden</li> </ul>                                             |
| Überwachungszeit                         | • Überschreitungswert senden [= Wert des                                              |
|                                          | Parameters "Überwachungszeitraum"]                                                    |

### 6.9.2. Verknüpfungseingänge der UND Logik

nicht verwenden Logikeingang 1 Logikeingang 1 invertiert Logikeingang 2 Logikeingang 2 invertiert Logikeingang 3 Logikeingang 3 invertiert Logikeingang 4 Logikeingang 4 invertiert Logikeingang 5 Logikeingang 5 invertiert Logikeingang 6 Logikeingang 6 invertiert Logikeingang 7 Logikeingang 7 invertiert Logikeingang 8 Logikeingang 8 invertiert Temperatur-/Feuchtesensor Störung =EIN Temperatur-/Feuchtesensor Störung = AUS Schaltausgang 1 Temperatur Schaltausgang 1 Temperatur invertiert Schaltausgang 2 Temperatur Schaltausgang 2 Temperatur invertiert Schaltausgang 3 Temperatur Schaltausgang 3 Temperatur invertiert Temperaturregler Komfort aktiv

49

Temperaturregler Komfort inaktiv Temperaturregler Standby aktiv Temperaturregler Standby inaktiv Temperaturregler Eco aktiv Temperaturregler Eco inaktiv Temperaturregler Schutz aktiv Temperaturregler Schutz inaktiv Temperaturregler Heizen 1 aktiv Temperaturregler Heizen 2 aktiv Temperaturregler Heizen 2 inaktiv Temperaturregler Kühlen 1 aktiv Temperaturregler Kühlen 1 inaktiv Temperaturregler Kühlen 2 aktiv

#### 6.9.3. Verknüpfungseingänge der ODER Logik

Die Verknüpfungseingänge der ODER Logik entsprechen denen der UND Logik. Zusätzlich stehen der ODER Logik die folgenden Eingänge zur Verfügung:

Schaltausgang UND Logik 1 Schaltausgang UND Logik 1 invertiert Schaltausgang UND Logik 2 Schaltausgang UND Logik 2 invertiert Schaltausgang UND Logik 3 Schaltausgang UND Logik 3 invertiert Schaltausgang UND Logik 4 Schaltausgang UND Logik 4 invertiert

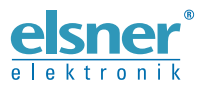

Deutschland

Elsner Elektronik GmbH Steuerungs- und Automatisierungstechnik Sohlengrund 16 Sohlengrund 16 75395 Ostelsheim

Tel. +49 (0) 70 33 / 30 945-0 info@elsner-elektronik.de Fax +49 (0) 70 33 / 30 945-20 www.elsner-elektronik.de